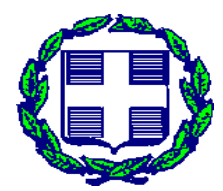

ΕΛΛΗΝΙΚΗ ΔΗΜΟΚΡΑΤΙΑ ΥΠΟΥΡΓΕΙΟ ΑΓΡΟΤΙΚΗΣ ΑΝΑΠΤΥΞΗΣ ΚΑΙ ΤΡΟΦΙΜΩΝ ΓΕΝΙΚΗ ΓΡΑΜΜΑΤΕΙΑ ΑΓΡΟΤΙΚΗΣ ΠΟΛΙΤΙΚΗΣ ΚΑΙ ΔΙΕΘΝΩΝ ΣΧΕΣΕΩΝ ΥΠΗΡΕΣΙΑ ΔΙΑΧΕΙΡΙΣΗΣ ΕΡΓΩΝ ΤΑΜΕΙΟΥ ΑΝΑΚΑΜΨΗΣ ΚΑΙ ΑΝΘΕΚΤΙΚΟΤΗΤΑΣ

#### ΟΔΗΓΟΣ ΣΥΜΠΛΗΡΩΣΗΣ ΠΛΗΡΟΦΟΡΙΑΚΟΥ ΣΥΣΤΗΜΑΤΟΣ ΓΙΑ ΤΗΝ ΥΠΟΒΟΛΗ ΑΙΤΗΣΕΩΝ ΕΝΙΣΧΥΣΗΣ ΣΕ ΕΡΓΑ ΚΑΙ ΔΡΑΣΕΙΣ ΤΟΥ Τ.Α.Α ΥΠ.Α.Α.Τ.

Τετάρτη, 15 Ιούνιου 2022

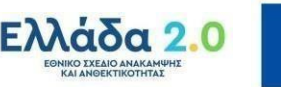

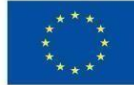

**Με τη χρηματοδότηση της Ευρωπαϊκής Ένωσης** NextGenerationEU

## Περιεχόμενα

| Εισαγωγή                                                                | 3  |
|-------------------------------------------------------------------------|----|
| Πρώτο Εισαγωγικό Βήμα                                                   | 4  |
| Δεύτερο Εισαγωγικό Βήμα                                                 | 5  |
| Τρίτο Εισαγωγικό Βήμα                                                   | 5  |
| Αίτηση Επενδυτικών Φάκελων [Βήμα 1 από 5] Στοιχεία Επιχείρησης          | 14 |
| Αίτηση Επενδυτικών Φάκελων [Βήμα 2 από 5] Έδρα Επιχείρησης              | 15 |
| Αίτηση Επενδυτικών Φάκελων [Βήμα 3 από 5] Επιλογή Δράσης / Υποέργου     | 16 |
| Αίτηση Επενδυτικών Φάκελων [Βήμα 4 από 5] Επισυναπτόμενα Δικαιολογητικά | 19 |
| Αίτηση Επενδυτικών Φάκελων [Βήμα 5 από 5] Προεπισκόπηση Αίτησης         | 21 |
| Εκτυπώσεις των Οθονών της Ψηφιακής Υπηρεσίας (1-49)                     | 23 |

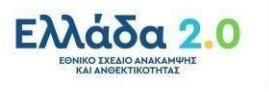

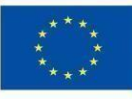

#### <u>Εισαγωγή</u>

Η παρούσα επεξεργασία αποσκοπεί στη παρουσίαση των βημάτων χρήσης της Ψηφιακής Υπηρεσίας (ΨΥ), στο πλαίσιο της διαδικασίας υποβολής αιτήσεων ένταξης επενδυτικών σχεδίων (ΕπΣχ) στα Υποέργα των Δράσεων του Ταμείου Ανάπτυξης και Ανθεκτικότητας (ΤΑΑ), του Υπουργείου Αγροτικής Ανάπτυξης και Τροφίμων (ΥΠΑΑΤ).

Ο στόχος είναι, η ολόπλευρη υποστήριξη από τις αρμόδιες δομές του ΥΠΑΑΤ στους δυνητικούς δικαιούχους, για την άρτια υλοποίηση της διαδικασίας υποβολής ένταξης, στο πλαίσιο των δικαιωμάτων τους και βάσει του στρατηγικού στόχου της αξιοποίησης του ΤΑΑ για την ελληνική οικονομία.

Αναλύονται τα βήματα χρήσης της ΨΥ Υποβολής Αίτησης Ένταξης σε Υποέργο που υποστηρίζουν την υλοποίηση της θεσμικά κατοχυρωμένης διαδικασίας, βάσει των προβλεπόμενων ψηφιακών εισροών που απαιτούνται για τη χρήση της. Δηλαδή, οι τύποι αρχείων, με τις τεχνικές τους προδιαγραφές και οι κανόνες χρήσης της ΨΥ, όπως αυτοί προκύπτουν από το θεσμικό πλαίσιο του ΤΑΑ (οι Προσκλήσεις των Υποέργων των Δράσεων) και από το αντίστοιχο πλαίσιο δεσμευτικών οριζόντιων καθολικών ρυθμίσεων περί Ψηφιακής Διακυβερνήσας.

Ακολούθως, αναλύονται τα προβλεπόμενα ψηφιακά στοιχεία εκροών (με τα τεχνικά τους χαρακτηριστικά) που προκύπτουν ως έννομα παράγωγα από τη χρήση της ΨΥ (μετά την υποβολή της Αίτησης Ένταξης ΕπΣχ σε Υποέργο), πάντα με την ένδειξη των χρονικών διαστημάτων, στα οποία θα υπάρχει πρόσβαση των δυνητικών δικαιούχων, μέσω της ΨΥ, στα Υποέργα των Δράσεων.

Ο δεσμευτικός προσδιορισμός χρονικού διαστήματος και τα συναφή τεχνικά χαρακτηριστικά των ροών εισερχομένων και εξερχομένων της ΨΥ, τονίζονται για τη τεκμηρίωση των αδιάβλητων αρχών διαχείρισης και ελέγχου, που διέπουν την εν λόγω διαδικασία υποβολής αίτησης ένταξης ΕπΣχ, το ΤΑΑ και το ΥΠΑΑΤ, συνολικά.

Το αφετηριακό θεσμικό γεγονός για την έναρξη της διαδικασίας υποβολής αίτησης ένταξης ΕπΣχ σε Υποέργο, είναι η δημοσιοποίηση της Πρόσκλησης Υποβολής Αιτήσεων σε Υποέργο.

Οι Δράσεις και τα Υποέργα τους, για τα οποία το ΥΠΑΑΤ προσκαλεί για Αιτήσεις για Ενίσχυση από τους πόρους του ΤΑΑ, αναφέρονται στην ακόλουθη λίστα, μαζί με το χρονικό διάστημα που θα είναι διαθέσιμη για χρήση από τους δυνητικούς δικαιούχους η ΨΥ.

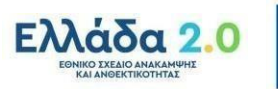

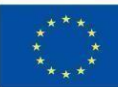

| Δράση 1: Οικονομ | ιικός Μετασχηματισμός του Αγροτικού Τομέα.                                                                                                    |
|------------------|----------------------------------------------------------------------------------------------------|
|                  | Υποέργο 1: Καινοτομία και Πράσινη Μετάβαση στη<br>Μεταποίηση Αγροτικών Προϊόντων. Η υποβολή αιτήσεων<br>ξεκινά στις 15/06/2022, 12:00 μμ και λήγει στις<br>30/09/2022, 12:00 μμ. |
|                  | Υποέργο 2: Εκσυγχρονισμός του Πρωτογενούς Τομέα. Η υποβολή αιτήσεων ξεκινά στις 18/07/2022, 12:00 μμ και λήγει στις 30/09/2022, 12:00 μμ.                                        |
|                  | Υποέργο 3: Πράσινος Αγροτουρισμός. Η υποβολή<br>αιτήσεων ενίσχυσης ξεκινά στις 05/07/2022, 12:00 μμ και<br>λήγει στις 30/09/202, 12:00 μμ.                                       |
|                  | Υποέργο 4: Αναδιάρθρωση των Καλλιεργειών. Η υποβολή<br>αιτήσεων ενίσχυσης ξεκινά στις 31/08/2022, 12:00 μμ και<br>λήγει στις 30/09/2022, 12:00 μμ.                               |
|                  | Υποέργο 5: Γενετική Βελτίωση Ζώων. Η υποβολή<br>αιτήσεων ενίσχυσης ξεκινά στις 27/07/2022, 12:00 μμ και<br>λήγει στις 30/09/2022, 12:00 μμ.                                      |
| Δράση 2: Προτάσε | εις για Δράσεις στο Τομέα της Υδατοκαλλιέργειας.                                                                                                    |
|                  | Υποέργο 1: Ενίσχυση Υδατοκαλλιεργειών.<br>Είναι υπό επεξεργασία.                                                                                                    |

#### <u>Εικόνα 49</u>

Τα οκτώ συνολικά βήματα χρήσης της Ψηφιακής Υπηρεσίας, ομαδοποιούνται σε δύο κατηγορίες.

Τα τρία Εισαγωγικά Βήματα και τα πέντε Βήματα του Οδηγού Υποβολής Αίτησης Ένταξης Επενδυτικών Φακέλων.

#### <u>Πρώτο Εισαγωγικό Βήμα</u>

Στο χρονικό διάστημα που είναι ανοικτό κάθε Υποέργο για υποβολή Αιτήσεων Ένταξης, ο δυνητικός δικαιούχος έχει δύο επιλογές για να προσπελάσει τη ΨΥ.

Η πρώτη επιλογή είναι μέσω του διαδικτυακού τόπου του ΥΠΑΑΤ. (εικόνα 1) <u>http://www.minagric.gr/index.php/el/xrisimewplirofories-2/draseis-tameiou-anakampsis-kai-anthektikotitas</u>

Η δεύτερη επιλογή είναι μέσω της Ενιαίας Ψηφιακής Πύλης του Δημοσίου, στη θέση: Αρχική / Γεωργία και Κτηνοτροφία / Γεωργική Επιχειρηματικότητα. (εικόνα 2) <u>https://www.gov.gr/</u>

Οι δύο τρόποι έχουν ισοδύναμο αποτέλεσμα την ανακατεύθυνση (redirection) στο διαδικτυακό τόπο της ΓΓΠΣΔΤ, TaxisNet. (εικόνα 3)

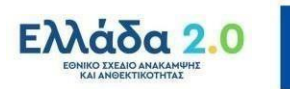

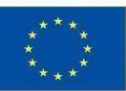

#### <u>Δεύτερο Εισαγωγικό Βήμα</u>

Στο διαδικτυακό τόπο του TaxisNet, ο δυνητικός δικαιούχος καλείται να εισαγάγει τους κωδικούς του, για να γίνει επιτυχής αυθεντικοποίηση του, ως προϋπόθεση από το θεσμικό πλαίσιο, για να προσπελάσει στη συνέχεια τη ψηφιακή υπηρεσία.

Στο σημείο αυτό, τονίζεται η σημαντική συνθήκη, πως αν ο δυνητικός δικαιούχος δεν είναι υπό σύσταση, η ταυτοποίηση γίνεται με τους κωδικούς νομικού προσώπου (ΝΠ).

Στη περίπτωση που ο δυνητικός δικαιούχος είναι ΝΠ υπό σύσταση, τότε χρησιμοποιούνται οι κωδικοί TaxisNet, του νόμιμου εκπροσώπου του ΝΠ. (εικόνα 3)

#### <u>Τρίτο Εισαγωγικό Βήμα</u>

Στην πρώτη οθόνη του οδηγού χρήσης της ΨΥ του βήματος με τίτλο "Είναι τα προσωπικά σας στοιχεία σωστά;", ο δυνητικός δικαιούχος ενημερώνεται πως έχει επιλέξει τη ΨΥ Αίτηση Επενδυτικών Φακέλων και καλείται να ελέγξει και να επιβεβαιώσει τα στοιχεία της ταυτότητας του, βάσει των στοιχείων που επιβεβαιώνονται στο TaxisNet, με βάση το ΑΦΜ που χρησιμοποιήθηκε για να γίνει η ταυτοποίηση του. (εικόνα 4)

Για την ολοκλήρωση του βήματος, ο δυνητικός δικαιούχος πατάει το κουμπί ΕΠΙΒΕΒΑΙΩΣΗ.

Αναφέρονται τα ακόλουθα στοιχεία:

- Όνομα
- Επώνυμο
- AФM
- Όνομα Πατέρα

Στην επόμενη οθόνη του οδηγού χρήσης της ΨΥ στο ίδιο βήμα, με τίτλο "*Επιλογή Είδους Επιχείρησης*", ο δυνητικός δικαιούχος καλείται να δηλώσει με επιλογή από πτυσσόμενη λίστα το Είδος Επιχείρησης, (επτά επιλογές) για την οποία έχει επενδυτικό σκοπό να αιτηθεί την ένταξη της σε Υποέργο. (εικόνα 5)

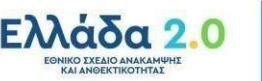

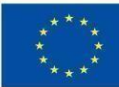

Η λίστα με τα προβλεπόμενα από το θεσμικό πλαίσιο Είδη Επιχειρήσεων είναι:

- Συνεταιρισμός ή Συνεταιριστικές Οργανώσεις / Αγροτικές Εταιρικές Συμπράξεις / ΑΕ των οποίων η πλειοψηφία των μετοχών ανήκει σε Αγροτικούς Συνεταιρισμούς.
- 2. Ομάδα / Οργάνωση Παραγωγών / Ενώσεις Οργανώσεων Παραγωγών.
- 3. Επιχείρηση (πλην Ατομικής).
- 4. Ερευνητικό Ίδρυμα / Πανεπιστήμιο.
- 5. Υπό Σύσταση.
- 6. Υπό Αναγνώριση Συλλογικός Φορέας (Συνεταιρισμός, Ομάδα).
- 7. Άλλο.

Μια επισήμανση στο συγκεκριμένο σημείο, είναι η υποχρέωση της Διοίκησης, να επιβεβαιώσει την ορθότητα της προαναφερθείσας δήλωσης, περί του Είδους Επιχείρησης του δυνητικού δικαιούχου, μέσω της χρήσης τεχνολογιών διαλειτουργικότητας πληροφοριακών συστημάτων. (εικόνα 6,7,8)

Σε συνέχεια αυτού, εμφανίζεται ευκρινώς στην οθόνη στο δυνητικό δικαιούχο, σχετικό μήνυμα:

''*Το είδος της επιχείρησης που επιλέζατε είναι έγκυρο για τη* επιχείρηση σας'' ή

'' Το είδος της επιχείρησης που επιλέζατε δεν είναι έγκυρο για την επιχείρηση σας''.

Ο εν λόγω λογικός έλεγχος, δεν εμποδίζει τη συνέχιση της διαδικασίας υποβολής αίτησης ένταξης από το δυνητικό δικαιούχο.

Ο έλεγχος αυτός, επαναλαμβάνεται, όταν στην επόμενη οθόνη "Αρχική Σελίδα" που περιέχει λίστα με όλες τις αιτήσεις στο ΑΦΜ με το οποίο έγινε η αυθεντικοποίηση του δυνητικού δικαιούχου, το ενδιαφερόμενο ΝΠ επιδιώξει να επεξεργαστεί αίτηση του, με status "<u>ΠΡΟΣΩΡΙΝΑ ΑΠΟΘΗΚΕΥΜΕΝΗ</u>" και υπάρχει αναντιστοιχία μεταξύ της δήλωσης είδους επιχείρησης για την εν λόγω αίτηση και της δήλωσης είδους επιχείρησης που έγινε από το δυνητικό δικαιούχο κατά την είσοδο του στην εφαρμογή.

Τυπώνεται στην οθόνη του χρήστη σχετικό μήνυμα: ''*Η αίτηση για* επεζεργασία, αφορά διαφορετικό είδος επιχείρησης (π.χ. ομάδα / οργάνωση

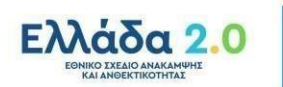

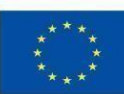

#### παραγωγών) *από αυτό που επιλέξατε κατά την είσοδο σας στην εφαρμογή* (π.χ. επιχείρηση πλην ατομικής).

Ο εν λόγω λογικός έλεγχος δεν εμποδίζει τη συνέχιση της διαδικασίας υποβολής αίτησης ένταξης από το δυνητικό δικαιούχο.

Στην επόμενη οθόνη του οδηγού χρήσης της ΨΥ στο ίδιο βήμα, με τίτλο "Αρχική Σελίδα", ο δυνητικός δικαιούχος καλείται να επιλέξει μια από τις εννιά δυνατότητες που παρέχονται. (εικόνες 9-16)

- <u>Παρέχεται ως πρώτη δυνατότητα</u>, να είναι σε θέση ο δυνητικός δικαιούχος, πατώντας το κουμπί με το τίτλο <u>ΚΑΤΑΧΩΡΗΣΗ ΝΕΑΣ</u>
   <u>ΑΙΤΗΣΗΣ</u>, να ξεκινήσει την ακολουθία βημάτων – ενεργειών υποβολής αίτησης ένταξης επενδυτικού σχεδίου.
  - Η ακολουθία περιγράφεται στα επόμενα βήματα, ένα από πέντε (1 από 5) έως πέντε από πέντε (5 από 5).
- <u>Παρέχεται ως δεύτερη δυνατότητα</u>, να είναι σε θέση ο δυνητικός δικαιούχος, να δει σε λίστα τις αιτήσεις του, σε κατάσταση (status)
   <u>ΠΡΟΣΩΡΙΝΑ ΑΠΟΘΗΚΕΥΜΕΝΗ</u>. Η λίστα από το πάνω μέρος της οθόνης έχει στη κορυφή την πιο πρόσφατη <u>ΠΡΟΣΩΡΙΝΑ ΑΠΟΘΗΚΕΥΜΕΝΗ</u> αίτηση.
  - Οι επιλογές που ο δυνητικός δικαιούχος έχει στη διάθεση
     του για κάθε αίτηση με status <u>προσωρινα αποθηκεγμενη</u>, είναι:
    - ΕΚΤΥΠΩΣΗ.
    - ΕΠΕΞΕΡΓΑΣΙΑ. Η επιλογή αυτή, κάνει ανακατεύθυνση στην οθόνη (Βήμα 1 από 5) του Οδηγού "Αίτηση Επενδυτικών Φακέλων", ώστε ο δυνητικός δικαιούχος να έχει τη δυνατότητα να τροποποιεί (απαιτούμενες προς καταχώρηση) πληροφορίες στο καθένα από τα πέντε βήματα ης ακολουθίας, πριν την οριστική υποβολή της αίτησης.
      - Έχει κάθε στιγμή τη δυνατότητα να επιλέξει τρεις ενέργειες: <u>ΑΠΟΘΗΚΕΥΣΗ</u>, <u>ΣΥΝΕΧΕΙΑ</u> σε επόμενο βήμα της ακολουθίας, <u>ΠΙΣΩ</u> σε προηγούμενο βήμα της ακολουθίας του οδηγού.

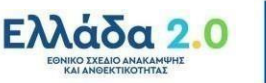

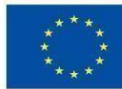

- ΔΙΑΓΡΑΦΗ.
- ο Οι πληροφορίες που αναπαρίστανται είναι:
  - Κατάσταση Αίτησης: <u>ΠΡΟΣΩΡΙΝΑ ΑΠΟΘΗΚΕΥΜΕΝΗ</u>.
  - Είδος Επιχείρησης.
  - Επωνυμία Επιχείρησης.
  - ΑΦΜ Επιχείρησης.
  - Email επικοινωνίας.
  - Τηλέφωνο επιχείρησης.
  - Μέγεθος επιχείρησης.
  - Επιλεγμένη ενέργεια.
  - Τελευταία ημερομηνία επεξεργασίας (ηη/μμ/εεεε, ωω:λλ:δδ).
- <u>Παρέχεται ως τρίτη δυνατότητα</u>, να είναι σε θέση ο δυνητικός δικαιούχος, να δει σε λίστα τις αιτήσεις του, που είναι σε κατάσταση (status) <u>ΟΡΙΣΤΙΚΟΠΟΙΗΜΕΝΗ</u>. Η λίστα από το πάνω μέρος της οθόνης προς το κάτω, έχει στη κορυφή, τη πιο πρόσφατη <u>ΟΡΙΣΤΙΚΟΠΟΙΗΜΕΝΗ</u> αίτηση.
  - Οι επιλογές που ο δυνητικός δικαιούχος έχει στη διάθεση του για τη κάθε αίτηση σε status <u>οριστικοποιημενη είναι</u>:
    - ΕΚΤΥΠΩΣΗ.
    - ΔΗΜΙΟΥΡΓΙΑ ΑΝΤΙΓΡΑΦΟΥ.
    - ΑΚΥΡΩΣΗ.
  - ο Οι πληροφορίες που αναπαρίστανται είναι:
    - Κατάσταση αίτησης: ΟΡΙΣΤΙΚΟΠΟΙΗΜΕΝΗ.
    - Είδος επιχείρησης.
    - Επωνυμία επιχείρησης.
    - ΑΦΜ επιχείρησης.
    - Email επικοινωνίας.
    - Τηλέφωνο επικοινωνίας.
    - Μέγεθος επιχείρησης.
    - Επιλεγμένη ενέργεια.
    - Αριθμός πρωτοκόλλου (αυξ.αρ./ηη/μμ/εεεε).
    - Τελευταία ημερομηνία επεξεργασίας (ηη/μμ/εεεε, ωω:λλ:δδ).

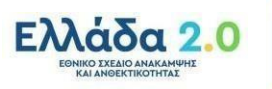

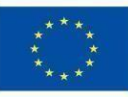

- <u>Παρέχεται ως τετάρτη δυνατότητα</u>, να είναι σε θέση ο δυνητικός δικαιούχος, να δει σε λίστα τις αιτήσεις του, που είναι σε κατάσταση (status) <u>ΑΚΥΡΩΜΕΝΗ</u>.
  - Η επιλογή που έχει στη διάθεση του για την κάθε αίτηση με status <u>AKYPΩMENH</u> είναι:
    - ΕΚΤΥΠΩΣΗ.
  - ο Οι πληροφορίες που αναπαρίστανται είναι:
    - Κατάσταση Αίτησης: <u>ΑΚΥΡΩΜΕΝΗ</u>.
    - Είδος επιχείρησης.
    - Επωνυμία επιχείρησης.
    - ΑΦΜ επιχείρησης.
    - Email επιχείρησης.
    - Τηλέφωνο επικοινωνίας.
    - Μέγεθος επιχείρησης.
- <u>Παρέχεται ως πέμπτη δυνατότητα</u>, να είναι σε θέση ο δυνητικός δικαιούχος, να δει σε λίστα τις αιτήσεις του, που είναι σε κατάσταση (status) <u>ΕΓΚΡΙΘΕΙΣΑ</u>.
  - Οι επιλογές που ο δυνητικός δικαιούχος έχει στη διάθεση του για τη κάθε αίτηση σε status ΕΓΚΡΙΘΕΙΣΑ είναι:
    - ΕΚΤΥΠΩΣΗ.
    - ΔΗΜΙΟΥΡΓΙΑ ΑΝΤΙΓΡΑΦΟΥ.
  - ο Οι πληροφορίες που αναπαρίστανται είναι:
    - Κατάσταση Αίτησης: ΕΓΚΡΙΘΕΙΣΑ.
    - Είδος επιχείρησης.
    - Επωνυμία επιχείρησης.
    - ΑΦΜ επιχείρησης.
    - Μέγεθος επιχείρησης.
    - Email επιχείρησης.
    - Τηλέφωνο επικοινωνίας.
    - Επιλεγμένη Δράση / Υποέργο.
    - Ύψος Αιτούμενης Δημόσιας Ενίσχυσης.
    - Συνολικό Ύψος Επένδυσης.
    - Αριθμός Πρωτοκόλλου.
    - Ημερομηνία Υποβολής.
    - Ημερομηνία Πρώτης Υποβολής.

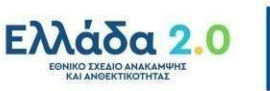

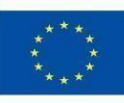

- Αποτέλεσμα Ελέγχου.
- Ημερομηνία Ελέγχου.
- <u>Παρέχεται ως έκτη δυνατότητα</u>, να είναι σε θέση ο δυνητικός δικαιούχος, να δει σε λίστα τις αιτήσεις του, που είναι σε κατάσταση (status) <u>ΜΕΡΙΚΩΣ ΕΓΚΡΙΘΕΙΣΑ</u>, για την εκ νέου υποβολή δικαιολογητικών σε διάστημα πέντε ημερών.
  - Οι επιλογές που ο δυνητικός δικαιούχος έχει στη διάθεση
     του για τη κάθε αίτηση σε status ΜΕΡΙΚΩΣ ΕΓΚΡΙΘΕΙΣΑ είναι:
    - ΕΠΑΝΑΥΠΟΒΟΛΗ.
    - ΕΚΤΥΠΩΣΗ.
    - ΔΗΜΙΟΥΡΓΙΑ ΑΝΤΙΓΡΑΦΟΥ.
  - ο Οι πληροφορίες που αναπαρίστανται είναι:
    - Κατάσταση Αίτησης.
    - Είδος Επιχείρησης.
    - Επωνυμία Επιχείρησης,
    - ΑΦΜ Επιχείρησης.
    - Μέγεθος Επιχείρησης.
    - Επιλεγμένη Δράση / Υποέργο.
    - Ύψος Αιτούμενης Δημόσιας Δαπάνης.
    - Συνολικό Ύψος Επένδυσης.
    - Αριθμός Πρωτοκόλλου.
    - Ημερομηνία Υποβολής.
    - Αποτέλεσμα Ελέγχου.
    - Ημερομηνία Ελέγχου.
    - Επανυποβολή Αίτησης
- <u>Παρέχεται ως έβδομη δυνατότητα</u> να είναι σε θέση ο δυνητικός δικαιούχος, να δει σε λίστα τις αιτήσεις του, που είναι σε κατάσταση (status) <u>ΜΕΡΙΚΩΣ ΕΓΚΡΙΘΕΙΣΑ</u>, αφότου έχει υποβάλλει εκ νέου τα δικαιολογητικά ή δεν έπραξε σχετικά.
  - Οι επιλογές που ο δυνητικός δικαιούχος έχει στη διάθεση
     του για τη κάθε αίτηση σε status ΜΕΡΙΚΩΣ ΕΓΚΡΙΘΕΙΣΑ είναι:
    - ΕΚΤΥΠΩΣΗ.
    - ΔΗΜΙΟΥΡΓΙΑ ΑΝΤΙΓΡΑΦΟΥ.

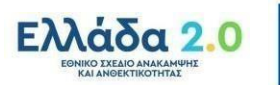

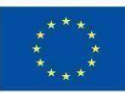

- ο Οι πληροφορίες που αναπαρίστανται είναι:
  - Κατάσταση Αίτησης: ΜΕΡΙΚΩΣ ΕΓΚΡΙΘΕΙΣΑ.
  - Είδος επιχείρησης.
  - Επωνυμία επιχείρησης.
  - ΑΦΜ επιχείρησης.
  - Μέγεθος επιχείρησης.
  - Email επιχείρησης.
  - Τηλέφωνο επικοινωνίας.
  - Επιλεγμένη Δράση / Υποέργο.
  - Ύψος Αιτούμενης Δημόσιας Ενίσχυσης.
  - Συνολικό Ύψος Επένδυσης.
  - Αριθμός Πρωτοκόλλου.
  - Ημερομηνία Υποβολής.
  - Ημερομηνία Πρώτης Υποβολής.
  - Αποτέλεσμα Ελέγχου.
  - Ημερομηνία Ελέγχου.
- <u>Παρέχεται ως όγδοη δυνατότητα</u> να είναι σε θέση ο δυνητικός δικαιούχος, να δει σε λίστα τις αιτήσεις του, που είναι σε κατάσταση (status) <u>ΑΠΟΡΡΙΦΘΕΙΣΑ</u>.
  - Οι επιλογές που ο δυνητικός δικαιούχος έχει στη διάθεση του για τη κάθε αίτηση σε status ΑΠΟΡΡΙΦΘΕΙΣΑ είναι:
    - ΕΚΤΥΠΩΣΗ.
    - ΔΗΜΙΟΥΡΓΙΑ ΑΝΤΙΓΡΑΦΟΥ.
  - ο Οι πληροφορίες που αναπαρίστανται είναι:
    - Κατάσταση Αίτησης: <u>ΑΠΟΡΡΙΦΘΕΙΣΑ</u>.
    - Είδος επιχείρησης.
    - Επωνυμία επιχείρησης.
    - ΑΦΜ επιχείρησης.
    - Μέγεθος επιχείρησης.
    - Email επιχείρησης.
    - Τηλέφωνο επικοινωνίας.
    - Επιλεγμένη Δράση / Υποέργο.
    - Ύψος Αιτούμενης Δημόσιας Ενίσχυσης.
    - Συνολικό Ύψος Επένδυσης.
    - Αριθμός Πρωτοκόλλου.

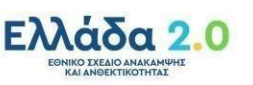

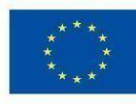

- Ημερομηνία Υποβολής.
- Ημερομηνία Πρώτης Υποβολής.
- Αποτέλεσμα Ελέγχου.
- Ημερομηνία Ελέγχου.
- <u>Παρέχεται ως ένατη δυνατότητα</u>, ο δυνητικός δικαιούχος, με τη χρήση του κουμπιού <u>ΟΙ ΑΙΤΗΣΕΙΣ ΜΟΥ</u>, να αναζητήσει κάποια αίτηση.
  - Οι δύο επιλογές για τη χρήση των φίλτρων παρέχονται με την επιλογή δύο κουμπιών στην οθόνη, ΕΦΑΡΜΟΓΗ και ΚΑΘΑΡΙΣΜΟΣ. Τα φίλτρα (διαθέσιμα τόσο ξεχωριστά όσο σε

συνδυασμό) είναι: (οθόνες 39-41)

- Κατάσταση Αίτησης.
- Ημερομηνία Υποβολής.
- Είδος Επιχείρησης.
- Επωνυμία Επιχείρησης.
- ΑΦΜ Επιχείρησης.
- Δράση / Υποέργο.
- Περιφέρεια.
- Περιφερειακή Ενότητα.
- Δήμος.
- Αποτέλεσμα Ελέγχου.
- Ημερομηνία Ελέγχου.

Τα στοιχεία κάθε αίτησης που φαίνονται στην οθόνη για κάθε

#### αίτηση είναι:

- Κατάσταση Αίτησης:
  - $\circ$  AKYP $\Omega$ MENH.
  - ο ΟΡΙΣΤΙΚΟΠΟΙΗΜΕΝΗ.
  - ο ΠΡΟΣΩΡΙΝΑ ΑΠΟΘΗΚΕΥΜΕΝΗ.
  - ο ΕΓΚΡΙΘΕΙΣΑ.
  - ΜΕΡΙΚΩΣ ΕΓΚΡΙΘΕΙΣΑ (με δικαίωμα εκ νέου υποβολής δικαιολογητικών
     Ι\_1 σε διάστημα πέντε ημερολογιακών ημερών)
  - ΜΕΡΙΚΩΣ ΕΓΚΡΙΘΕΙΣΑ (χωρίς το δικαίωμα εκ νέου υποβολής, γιατί

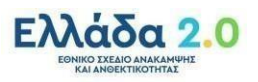

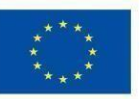

πέρασε το διάστημα των πέντε ημερολογιακών ημερών, είτε έχουν υποβληθεί εκ νέου τα δικαιολογητικά Ι\_1 είτε όχι.)

- ο ΑΠΟΡΡΙΦΘΕΙΣΑ.
- Ημερομηνία Υποβολής.
- Επωνυμία Επιχείρησης.
- ΑΦΜ Επιχείρησης.
- Δράση.
- Υποέργο.
- Περιφέρεια.
- Περιφερειακή Ενότητα.
- Δήμος.
- Είδος Επιχείρησης:
  - Συνεταιρισμός ή Συνεταιριστικές Οργανώσεις / Αγροτικές Εταιρικές Συμπράξεις / ΑΕ των οποίων η πλειοψηφία των μετοχών ανήκει σε Αγροτικούς Συνεταιρισμούς.
  - Ομάδα / Οργάνωση Παραγωγών / Ενώσεις Οργανώσεων Παραγωγών.
  - Επιχείρηση (πλην Ατομικής).
  - ο Ερευνητικό Ίδρυμα / Πανεπιστήμιο.
  - ο Υπό Σύσταση.
  - Υπό Αναγνώριση Συλλογικός Φορέας (Συνεταιρισμός, Ομάδα).
  - ο Άλλο.

Αν ο δυνητικός δικαιούχος επιλέξει, είτε <u>ΚΑΤΑΧΩΡΗΣΗ ΝΕΑΣ ΑΙΤΗΣΗΣ</u> στο πλαίσιο της πρώτης επιλογής, είτε στο πλαίσιο της δεύτερης επιλογής επιλέξει <u>ΠΡΟΣΩΡΙΝΑ ΑΠΟΘΗΚΕΥΜΕΝΗ / ΕΠΕΞΕΡΓΑΣΙΑ</u>, ξεκινάει η ακολουθία των Πέντε Βημάτων, είτε για την <u>ΚΑΤΑΧΩΡΗΣΗ</u> (αν είναι νέα αίτηση) είτε για <u>ΓΡΟΠΟΠΟΙΗΣΗ</u> (αν είναι αίτηση σε <u>ΠΡΟΣΩΡΙΝΗ ΑΠΟΘΗΚΕΥΣΗ</u> – μη οριστικά υποβληθείσα).

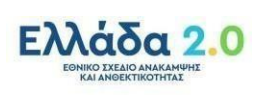

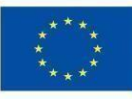

#### Αίτηση Επενδυτικών Φάκελων [Βήμα 1 από 5] Στοιχεία Επιχείρησης

Στο πρώτο βήμα από τα πέντε του οδηγού χρήσης της ΨΥ, ο δυνητικός δικαιούχος καλείται να δηλώσει τρία είδη πληροφορίας: (εικόνες 17-19)

- Όνομα Νόμιμου Εκπροσώπου,
- Επώνυμο Νόμιμου Εκπροσώπου,
- Μέγεθος Επιχείρησης.

Εμφανίζονται συμπληρωμένα τα ακόλουθα στοιχεία του δυνητικού δικαιούχου.

- ΑΦΜ Επιχείρησης,
- Επωνυμία Επιχείρησης,
- Είδος Επιχείρησης,
- Email Επικοινωνίας,
- Τηλέφωνο Επικοινωνίας.

Παρέχονται οι ακόλουθες τρεις επιλογές για την ολοκλήρωση του βήματος ένα από πέντε:

- ΑΠΟΘΗΚΕΥΣΗ.
  - Στην εν λόγω επιλογή, εμφανίζεται στο χρήστη το μήνυμα, εάν επιθυμεί να επιστρέψει στην αρχική σελίδα, με τη λίστα των αιτήσεων του, σε κατάσταση: ΠΡΟΣΩΡΙΝΑ
     ΑΠΟΘΗΚΕΥΜΕΝΗ, ΟΡΙΣΤΙΚΟΠΟΙΗΜΕΝΗ, ΑΚΥΡΩΘΕΙΣΑ.
- ΣΥΝΕΧΕΙΑ.
  - Ο δυνητικός δικαιούχος συνεχίζει στο (επόμενο) δεύτερο βήμα από τα πέντε.
- ΠΙΣΩ.
  - Γίνεται ανακατεύθυνση στη προηγούμενη οθόνη (πριν την ακολουθία των πέντε βημάτων).

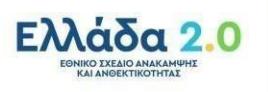

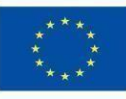

#### Αίτηση Επενδυτικών Φάκελων [Βήμα 2 από 5] Έδρα Επιχείρησης

Στο δεύτερο βήμα από τα πέντε του οδηγού χρήσης της ΨΥ, ο δυνητικός δικαιούχος καλείται να συμπληρώσει μια λίστα με πληροφορίες που αφορούν την έδρα τα επιχείρησης, επιλέγοντας από πτυσσόμενη λίστα. Οι πληροφορίες αφορούν: (εικόνα 20)

- Περιφέρεια.
- Περιφερειακή Ενότητα.
- Δήμος.

Παρέχονται οι ακόλουθες τρεις επιλογές για την ολοκλήρωση του βήματος δύο από πέντε:

- ΑΠΟΘΗΚΕΥΣΗ.
  - Στην εν λόγω επιλογή, εμφανίζεται στο χρήστη μήνυμα, εάν επιθυμεί να επιστρέψει στην αρχική σελίδα, με τη λίστα των αιτήσεων του, σε κατάστρωση: ΠΡΟΣΩΡΙΝΑ ΑΠΟΘΗΚΕΥΕΜΕΝΗ, ΟΡΙΣΤΙΚΟΠΟΙΗΜΕΝΗ, ΑΚΥΡΩΘΕΙΣΑ.
- ΣΥΝΕΧΕΙΑ.
  - Ο δυνητικός δικαιούχος προχωράει στο (επόμενο) τρίτο βήμα από τα πέντε.
- ΠΙΣΩ.
  - Γίνεται ανακατεύθυνση στο (προηγούμενο) πρώτο βήμα της ακολουθίας των πέντε βημάτων.

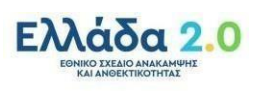

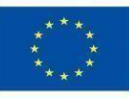

Στο τρίτο βήμα από τα πέντε του οδηγού χρήσης της ΨΥ, ο δυνητικός δικαιούχος καλείται να επιλέξει ένα Υποέργο μιας Δράσης, από μια πτυσσόμενη λίστα και να καταχωρήσει σε δύο πεδία το Ύψος Αιτούμενης Δημόσιας Ενίσχυσης και το Συνολικό Ύψος Επένδυσης.

Τα Υποέργα των Δράσεων είναι: (εικόνα 49)

- Δράση 1: Οικονομικός Μετασχηματισμός του Αγροτικού Τομέα
  - Υποέργο 1: Καινοτομία και Πράσινη Μετάβαση στη Μεταποίηση Αγροτικών Προϊόντων.
  - Υποέργο 2: Εκσυγχρονισμός του Πρωτογενούς Τομέα.
  - ο Υποέργο 3: Πράσινος Αγροτουρισμός.
  - ο Υποέργο 4: Αναδιάρθρωση των Καλλιεργειών.
  - Υποέργο 5: Γενετική Βελτίωση Ζώων.
- Δράση 2: Προτάσεις για Δράσεις στο Τομέα της Υδατοκαλλιέργειας.
  - Υποέργο: Ενίσχυση Υδατοκαλλιεργειών.

Σημαντικής θεσμικής σημασίας συνθήκη, είναι η ρητή διατύπωση των σαφών δεσμευτικών χρονικών διαστημάτων, που κάθε υποέργο Δράσης, θα είναι διαθέσιμο στους δυνητικούς δικαιούχους, για υποβολή αιτήσεων ένταξης, μέσω της ψηφιακής υπηρεσίας.

Στο σημείο αυτό υλοποιούνται δύο νευραλγικής σημασίας λογικοί έλεγχοι και εμφανίζονται αντίστοιχα τυποποιημένα μηνύματα προς το δυνητικό δικαιούχο:

<u>Ο πρώτος λογικός έλεγχος</u>, είναι αν τα ποσά που καταχωρούνται στα ακόλουθα πεδία (της εικόνας 21), βρίσκονται μέσα στα όρια που ορίζει το θεσμικό πλαίσιο:

i. Στο πεδίο «Συνολικό Ύψος Επένδυσης» ορίζεται ανώτερο όριο στη δηλωθείσα τιμή, 12.500.000€.

 ii. Στο πεδίο «Ύψος Αιτουμένης Δημόσιας Ενίσχυσης» ορίζεται ανώτερο όριο στη δηλωθείσα τιμή, 5.700.000€.

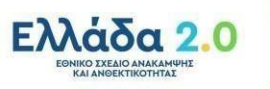

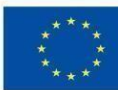

Οι προσθήκες είναι απαραίτητες ώστε να αποφευχθεί η εικονική δέσμευση του συνολικού ποσού της δημόσιας ενίσχυσης από εσκεμμένη η λανθασμένη ενέργεια δυνητικού δικαιούχου και εν τέλει να επηρεαστεί η υλοποίηση των υποέργων.

<u>Ο δεύτερος λογικός έλεγχος</u>, αφορά τη σύνδεση του πεδίου «Ύψος Αιτουμένης Δημόσιας Ενίσχυσης» με το σωρευτικό ποσό δημόσιας ενίσχυσης ανά Υποέργο.

Η κατανομή του ποσού ανάλογα με το είδος επιχείρησης ανά υποέργο είναι η ακόλουθη:

## ΓΙΑ ΤΑ ΥΠΟΕΡΓΟ 1:

- Για τις Επιλογές 1, 2 και 6 στο μενού επιλογής Είδους
   Επιχείρησης {Αγροτικούς Συνεταιρισμούς (ΑΣ), Ομάδες
   Παραγωγών (Ομ.Π.), Οργανώσεις Παραγωγών (Ο.Π.), Αγροτικές
   Εταιρικές Συμπράξεις (ΑΕΣ), Ανώνυμες Εταιρίες με μετόχους
   Συνεταιρισμούς}, το όριο του ποσού δημόσιας ενίσχυσης είναι το 140% του 90.760.500€
- Για τις Επιλογές 3, 4, 5 και 7 στο μενού επιλογής Είδους
   Επιχείρησης (εταιρίες του εμπορικού δικαίου), το όριο του ποσού δημόσιας ενίσχυσης είναι το 140% του 90.760.500€

#### ΓΙΑ ΤΑ ΥΠΟΕΡΓΟ 2:

- Επιλογές 1,2 και 6 στο μενού επιλογής Είδους Επιχείρησης (Αγροτικούς Συνεταιρισμούς (ΑΣ), Ομάδες Παραγωγών (Ομ.Π.), Οργανώσεις Παραγωγών (Ο.Π.), Αγροτικές Εταιρικές Συμπράξεις (ΑΕΣ), Ανώνυμες Εταιρίες με μετόχους Συνεταιρισμούς), το όριο του ποσού δημόσιας ενίσχυσης είναι το 140% του 58.866.600€
- Επιλογές 3,4,5 και 7 στο μενού επιλογής Είδους Επιχείρησης εταιρίες του εμπορικού δικαίου, το όριο του ποσού δημόσιας ενίσχυσης είναι το 140% του 39.244.400€

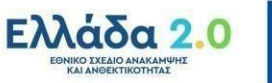

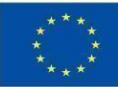

## ГІА ТА ҮПОЕРГА 3, 4, 5:

 ισχύουν τα ποσά όπως αναφέρονται στις προσκλήσεις και το όριο του ποσού δημόσιας ενίσχυσης θα είναι το 140% αυτού.

Συνολικά για τα υποέργα το Ύψος Αιτουμένης Δημόσιας Ενίσχυσης είναι:

Στο υποέργο 1 «Καινοτομία και Πράσινη Μετάβαση στη Μεταποίηση Αγροτικών Προϊόντων» (Κωδικός ΟΠΣ ΤΑ 5164843), η Δημόσια ενίσχυση ανέρχεται σε 181.521.000,00 €. Στο υποέργο 2 «Εκσυγχρονισμός του Πρωτογενούς Τομέα» (Κωδικός ΟΠΣ ΤΑ 5164845), η Δημόσια ενίσχυση ανέρχεται σε 98.111.000,00 €. Στο υποέργο 3 «Πράσινος αγροτουρισμός» (Κωδικός ΟΠΣ ΤΑ 5164846), η Δημόσια ενίσχυση ανέρχεται σε 49.006.000,00 €. Στο υποέργο 4 «Αναδιάρθρωση καλλιεργειών» (Κωδικός ΟΠΣ ΤΑ 5164848), η Δημόσια ενίσχυση ανέρχεται σε 166.720.000,00 €. Στο υποέργο 5 «Γενετική βελτίωση ζώων» (Κωδικός ΟΠΣ ΤΑ 5164849), η Δημόσια ενίσχυση ανέρχεται σε 14.702.000,00 €.

Το τυποποιημένο μήνυμα που εμφανίζεται στον δυνητικό δικαιούχο της ΨΥ, για το κλείσιμο ενός υποέργου (και των κατανομών εντός), λόγω της κάλυψης του ποσού δημόσιας ενίσχυσης του υποέργου είναι:

«Έχει υπερκαλυφθεί το ποσό της δημόσιας δαπάνης του υποέργου, θα ενημερωθείτε για την δυνατότητα υποβολής αίτησης μετά την ολοκλήρωση της αξιολόγησης των υποβαλλόμενων αιτήσεων».

Παρέχονται οι ακόλουθες τρεις επιλογές για την ολοκλήρωση του βήματος τρία από πέντε: (οθόνη 21)

- ΑΠΟΘΗΚΕΥΣΗ.
  - Στην εν λόγω επιλογή, εμφανίζεται στο χρήστη το μήνυμα, εάν επιθυμεί να επιστρέψει στην αρχική σελίδα με τη λίστα των αιτήσεων του, σε κατάσταση: ΠΡΟΣΩΡΙΝΑ
     ΑΠΟΘΗΚΕΥΜΕΝΗ, ΟΡΙΣΤΙΚΟΠΟΙΗΜΕΝΗ, ΑΚΥΡΩΘΕΙΣΑ:

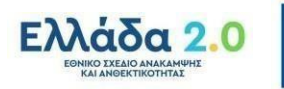

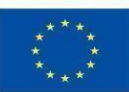

- ΣΥΝΕΧΕΙΑ.
  - Ο δυνητικός δικαιούχος συνεχίζει στο (επόμενο) τέταρτο βήμα από πέντε.
- ΠΙΣΩ.
  - Γίνεται ανακατεύθυνση στο (προηγούμενο) τρίτο βήμα της ακολουθίας των πέντε βημάτων.

#### Αίτηση Επενδυτικών Φάκελων [Βήμα 4 από 5] Επισυναπτόμενα Δικαιολογητικά

Στο τέταρτο βήμα από την ακολουθία των πέντε, του οδηγού χρήσης ΨΥ, με τίτλο "*Επισυνάψτε τα απαραίτητα δικαιολογητικά σε κάθε πεδίο*", ο δυνητικός δικαιούχος καλείται να επισυνάψει (τα προβλεπόμενα βάσει του θεσμικού πλαισίου) δικαιολογητικά. (εικόνες 22-25, 42-48)

Παρέχεται η δυνατότητα να γίνει μεταφόρτωση (upload) των ακόλουθων τύπων:

1.Αίτηση Ενίσχυσης (Παράρτημα IV) (Μέγιστο μέγεθος αρχείου 5 MB τύπου pdf)

2. Οικονομοτεχνική Μελέτη (Παράρτημα ΙΙ) (Μέγιστο μέγεθος αρχείου 30 MB τύπου pdf)

3. Υπεύθυνη Δήλωση (Παράρτημα III) (Μέγιστο μέγεθος αρχείου 5 MB τύπου pdf)

4. Δήλωση Μικρομεσαίων Επιχειρήσεων (ΜΜΕ) (Παράρτημα V) (Μέγιστο μέγεθος αρχείου 5 MB τύπου pdf)

5.Φορολογικά έντυπα ή/και οικονομικές καταστάσεις των τριών τελευταίων διαχειριστικών χρήσεων (σε ένα αρχείο).

(Μέγιστο μέγεθος αρχείου 5 MB τύπου pdf)

6. Άδεια λειτουργίας / εγκατάστασης ή τεκμηρίωση απαλλαγής (Μέγιστο μέγεθος αρχείου 5 MB τύπου pdf)

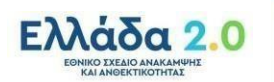

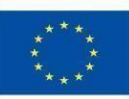

7. Κάλυψη ιδιωτικής συμμετοχής (Μέσο Υπόλοιπο ή/και Πρόθεση Δανεισμού) (Μέγιστο μέγεθος αρχείου 5 MB τύπου pdf)

8. Βεβαίωση καταχώρησης στο ΓΕΜΗ ή άλλο Μητρώο (Μέγιστο μέγεθος αρχείου 5 MB τύπου pdf)

9. Άλλα Δικαιολογητικά: (Μέγιστο μέγεθος αρχείου 5 MB τύπου pdf και excel)

α) Υπεύθυνη Δήλωση περί μη πρόσκλησης σημαντικής βλάβης (Παράρτημα ΙΧ)

β) Παράρτημα Χ - Κατά Περίπτωση

γ) Αρχείο excel Δαπανών σύμφωνα με το Υπόδειγμα

#### <u>ΠΡΟΣΟΧΗ: ΣΥΜΠΛΗΡΩΝΟΝΤΑΙ ΟΛΑ ΤΑ ΠΕΔΙΑ.</u> <u>ΌΤΑΝ Ο ΔΙΚΑΙΟΥΧΟΣ ΔΕΝ ΕΧΕΙ ΥΠΟΧΡΕΩΣΗ ΠΡΟΣΚΟΜΙΣΗΣ</u> <u>ΕΝΟΣ ΔΙΚΑΙΟΛΟΓΗΤΙΚΟΥ, ΥΠΟΒΑΛΕΙ ΣΧΕΤΙΚΗ ΥΠΕΥΘΥΝΗ</u> <u>ΔΗΛΩΣΗ.</u> <u>Η ΚΑΤΑΧΩΡΗΣΗ ΔΙΚΑΙΟΛΟΓΗΤΙΚΩΝ ΣΕ ΟΛΑ ΤΑ ΠΕΔΙΑ ΕΙΝΑΙ</u> <u>ΥΠΟΧΡΕΩΤΙΚΗ ΕΠΙ ΠΟΙΝΗ ΑΠΟΡΡΙΨΗΣ.</u>

Παρέχονται οι ακόλουθες τρεις επιλογές για την ολοκλήρωση του βήματος τέσσερα από πέντε:

- ΑΠΟΘΗΚΕΥΣΗ.
  - Στην εν λόγω επιλογή εμφανίζεται στο χρήστη το μήνυμα
     εάν επιθυμεί να επιστρέψει στην αρχική σελίδα με τη λίστα
     των αιτήσεων του, σε κατάσταση (status):
- ΣΥΝΕΧΕΙΑ.
  - Ο δυνητικός δικαιούχος συνεχίζει στο (επόμενο) πέμπτο βήμα από πέντε.
- ΠΙΣΩ.
  - Γίνεται ανακατεύθυνση στο (προηγούμενο) τέταρτο βήμα από την ακολουθία των πέντε βημάτων.

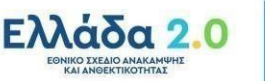

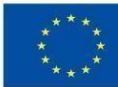

#### Αίτηση Επενδυτικών Φάκελων [Βήμα 5 από 5] Προεπισκόπηση Αίτησης

Στο πέμπτο βήμα από την ακολουθία των πέντε, του οδηγού χρήσης ΨΥ, ο δυνητικός δικαιούχος έχει αρχικά τη δυνατότητα να καταγράψει τυχόν παρατηρήσεις του, σε ένα πεδίο ελεύθερου κειμένου. (οθόνες 26-38)

Αναπαράγονται στην οθόνη, τα στοιχεία της αίτησης (υπό τρέχουσα επεξεργασία) του δυνητικού δικαιούχου και συγκεκριμένα:

- Στοιχεία Επιχείρησης:
  - Είδος Επιχείρησης,
  - ΑΦΜ Επιχείρησης,
  - Επωνυμία Επιχείρησης,
  - Ονομα Νόμιμου Εκπροσώπου,
  - Επώνυμο Νόμιμου Εκπροσώπου,
  - Email Επικοινωνίας,
  - Τηλέφωνο Επικοινώνίας,
  - Μέγεθος Επιχείρησης.
- Έδρα Επιχείρησης:
  - ο Περιφέρεια,
    - ο Περιφερειακή Ενότητα,
    - ο Δήμος.
- Στόχος Εντάξης Επενδυτικού Σχεδίου στη/στο:
  - ο Δράση,
  - ο Υποέργο.
- Επισυναπτόμενα Δικαιολογητικά:
  - Λίστα με όλα τα αρχεία pdf και excel, που έχουν μεταφορτωθεί.

Στη συνέχεια ο δυνητικός δικαιούχος έχει στη διάθεση του, τέσσερις επιλογές:

- ΑΠΟΘΗΚΕΥΣΗ.
  - Στην εν λόγω επιλογή, εμφανίζεται στο δυνητικό δικαιούχο μήνυμα, εάν επιθυμεί, μετά την <u>ΑΠΟΘΗΚΕΥΣΗ</u>, να επιστρέψει ή όχι στην αρχική σελίδα, με τη λίστα των αιτήσεων του, σε κατάσταση (status): ΠΡΟΣΩΡΙΝΑ ΑΠΟΘΗΚΕΥΜΕΝΗ, [ΟΡΙΣΤΙΚΟΠΟΙΗΜΕΝΗ], [ΑΚΥΡΩΘΕΙΣΑ].
- ΕΚΤΥΠΩΣΗ ΑΙΤΗΣΗΣ.
  - Η επιλογή αυτή, επιτρέπει ο δυνητικός δικαιούχος να ΕΚΤΥΠΩΝΕΙ την υπό τρέχουσα επεξεργασία αίτηση του.
- ΠΙΣΩ.

 Γίνεται ανακατεύθυνση στο (προηγούμενο) τέταρτο βήμα από την ακολουθία των πέντε βημάτων.

- УПОВОАН.
  - Εμφανίζεται το μήνυμα αν ο δυνητικός δικαιούχος επιθυμεί την ΟΡΙΣΤΙΚΗ ΥΠΟΒΟΛΗ ΑΙΤΗΣΗΣ του.

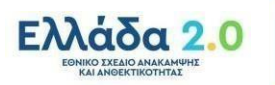

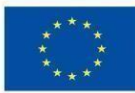

- Αν επιλεχθεί από τον δυνητικό δικαιούχο, πραγματοποιείται η <u>ΟΡΙΣΤΙΚΗ ΥΠΟΒΟΛΗ ΑΙΤΗΣΗΣ</u>. Το διοικητικό και τεχνικό παράγωγο, είναι το έννομο δικαίωμα του δυνητικού δικαιούχου, να ενταχθεί η αίτηση του σε λίστα αξιολόγησης ενός υποέργου, βάσει της θεσμικά προβλεπόμενης συνθήκης αξιολόγησης (first in first out) F.I.F.O.
- Το πληροφοριακό σύστημα χορηγεί στην αίτηση τα ακόλουθα μοναδικά στοιχεία ταυτοποίησης:
  - Κωδικός Αίτησης / Αριθμός Πρωτοκόλλου,
  - με μορφότυπο (αυξ.αριθμ./ηη/μμ/εεεε, π.χ. 119/06/04/2022). Ημερομηνία Υποβολής,
  - με μορφότυπο (ηη/μμ/εεεε, ωω:λλ:δδ, π.χ. 06/04/2022,14:06:05).
  - QR-CODE. (οθόνη 33)
  - Ο δυνητικός δικαιούχος έχει στη συνέχεια τρεις επιλογές:
    - Να εκτυπώσει την αίτηση του, κουμπί ΕΚΤΥΠΩΣΗ.
    - Να ακυρώσει την Αίτηση του, κουμπί <u>ΑΚΥΡΩΣΗ</u>.
    - Να επιστρέψει στην αρχική σελίδα με όλες τις Αιτήσεις του, με το κουμπί <u>ΑΡΧΙΚΗ ΣΕΛΙΔΑ</u>.
- Εμφανίζονται οι ακόλουθες πληροφορίες στη οθόνη για την εν λόγω αίτηση που είναι πλέον σε status: <u>ΟΡΙΣΤΙΚΟΠΟΙΗΜΕΝΗ</u>.
  - Πληροφορίες αίτησης:
    - Ημερομηνία υποβολής,
    - Αριθμός πρωτοκόλλου,
    - Αποτέλεσμα ελέγχου: ΕΚΚΡΕΜΗΣ, ΕΓΚΡΙΘΕΙΣΑ, ΑΠΟΡΡΙΦΘΕΙΣΑ, ΜΕΡΙΚΩΣ ΕΓΚΡΙΘΕΙΣΑ, ΜΕΡΙΚΩΣ ΕΓΚΡΙΘΕΙΣΑ ΜΕ ΔΥΝΑΤΟΤΗΤΑ
       ΕΠΑΝΑΥΠΟΒΟΛΗΣ ΜΕΣΑ ΣΕ ΠΕΝΤΕ ΗΜΕΡΟΛΟΓΙΑΚΕΣ ΗΜΕΡΕΣΩΝ.
    - Ημερομηνία ελέγχου.
    - Παρατηρήσεις του δυνητικού δικαιούχου.
  - Στοιχεία Επιχείρησης:
    - Είδος Επιχείρησης,
    - ΑΦΜ Επιχείρησης,
    - Επωνυμία Επιχείρησης,
    - Όνομα Νόμιμου Εκπροσώπου,
    - Επώνυμο Νόμιμου Εκπροσώπου,
    - Email Επικοινωνίας,
    - Τηλέφωνο Επικοινωνίας,
    - Μέγεθος Επιχείρησης.
  - Έδρα Επιχείρησης:
    - Περιφέρεια,
    - Περιφερειακή Ενότητα,
    - Δήμος.
  - Επιλεγμένο Υποέργο:
    - Τίτλος του Υποέργου και της Δράσης.
  - Επισυναπτόμενα Δικαιολογητικά:
    - Αίτηση Ενίσχυσης (Παράρτημα IV),
    - Οικονομοτεχνική Μελέτη (Παράρτημα ΙΙ),
    - Υπεύθυνη Δήλωση (Παράρτημα ΙΙΙ),
    - Δήλωση Μικρομεσαίων Επιχειρήσεων (MME) (Παράρτημα V),
    - Φορολογικά έντυπα ή/και οικονομικές καταστάσεις των τριών τελευταίων διαχειριστικών χρήσεων (σε ένα αρχείο),
    - Αδεια λειτουργίας / εγκατάστασης ή τεκμηρίωση απαλλαγής,
    - Κάλυψη ιδιωτικής συμμετοχής (Μέσο Υπόλοιπο ή/και Πρόθεση

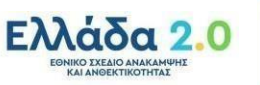

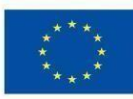

Δανεισμού),

- Βεβαίωση καταχώρησης στο ΓΕΜΗ ή άλλο Μητρώο,
  - Άλλα Δικαιολογητικά:
    - α) Υπεύθυνη Δήλωση περί μη πρόσκλησης σημαντικής βλάβης (Παράρτημα ΙΧ).
    - ο β) Παράρτημα Χ Κατά Περίπτωση.
    - ο γ) Αρχείο excel Δαπανών σύμφωνα με το Υπόδειγμα.

Εδώ ολοκληρώνεται η ακολουθία των πέντε βημάτων υποβολής αίτησης ένταξης επενδυτικού σχεδίου σε Υποέργο μιας Δράσης και συνολικά τα οκτώ βήματα χρήσης της ψηφιακής υπηρεσίας, που ομαδοποιούνται στις δύο κατηγορίες που αναλύθηκαν, δηλαδή των τριών εισαγωγικών βημάτων και της κύριας ακολουθίας των πέντε βημάτων υποβολής αίτησης ένταξης.

#### Εκτυπώσεις των Οθονών της Ψηφιακής Υπηρεσίας (1-49)

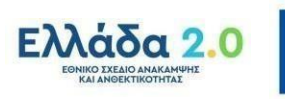

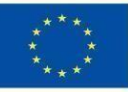

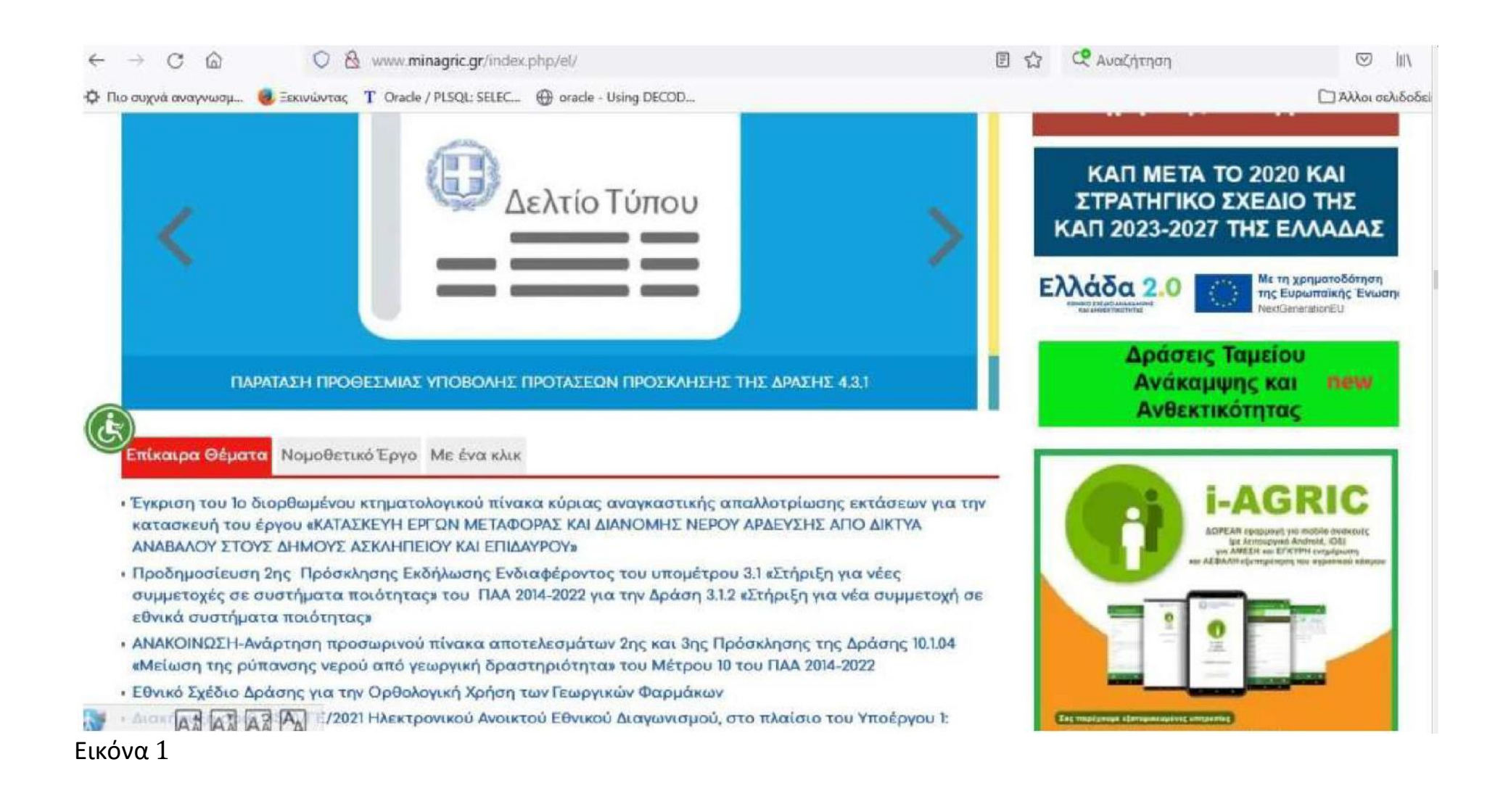

| • above of edhoore and before . •                                                |                                                                                                    |     |
|----------------------------------------------------------------------------------|----------------------------------------------------------------------------------------------------|-----|
| ← → C @ O A https://www.gov.gr                                                   | 🟠 Q Αναζήτηση 🖾 III.                                                                                                    |     |
| 🍄 Πιο συχνά αναγνωσμ 🧕 Ξεκινώντας 🍸 Oracle / PLSQL: SELEC 💮 oracle - Using DECOD | 🗋 Άλλοι σελιδοδ                                                                                                    | iei |
| <b>Ονοι</b> Βρείτε τη δημόσια υπηρεσία που θέλετε εύκολα και γρήγορα             | Επίκαιρες αναζητήσεις<br>> Ενίσχυση για την αντιμετώπιση της αύξησης κόστους<br>καυσίμων (Fuel Pass)                                                        |     |
| Αναζητήστε εδώ                                                                   | <ul> <li>Εφαρμογή myHealth app</li> <li>Υπεύθυνη Δήλωση και Εξουσιοδότηση</li> <li>Ψηφιακή Βεβαίωση Εγγράφου και Ιδιωτικού</li> <li>Συμφωνητικού</li> </ul> |     |

# Κατηγορίες Υπηρεσιών

11 κατηγορίες με 1400 υπηρεσίες για να βρείτε ακριβώς αυτό που ψάχνετε.

#### Γεωργία και κτηνοτροφία

Διαδικασίες επιδοτήσεις και αποζοιμώσεις για του

Δικαιοσύνη

Νουοθεσία δικαστικό σύστουα έκδοσο εικοόικων

#### Εκπαίδευση

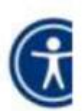

Διαδικασίες για την εγγασικό και ικοίτηση σε όλες

| oauth2server                 | ×         | +        |                                                                                                    |              | - a x                |
|------------------------------|-----------|----------|----------------------------------------------------------------------------------------------------|--------------|----------------------|
| $\leftarrow \rightarrow$ C @ |           | OA       | tps://www1.gsis.gr/oauth2server/login.jsp                                                                                      | Q. Αναζήτηση | © III\ ≡             |
| Φ Πιο συχνά αναγνωσμ.        | . 🥘 Ескол | νώντας 1 | Dracle / PLSQL: SELEC                                                                                                    |              | 🗋 Άλλοι σελιδοδείκτε |
|                              |           |          |                                                                                                    | -            |                      |
|                              |           |          | Γενική Γραμματεία<br>Πληροφοριακών Συστημάτων<br>Δημόσιας Διοίκησης ΕΛΛΗΝΙΚΗ ΔΗΜΟΚΡΑΤΙΑ<br>Υπουργείο Ψηφιακής<br>Διακυθέρνησης | A            |                      |
|                              |           |          | Αυθεντικοποίηση Χρήστη                                                                                                    |              |                      |
|                              |           |          | Σύνδεση<br>Παρακαλώ εισάγετε τους κωδικούς σας στο TaxisNet για να συνδεθείτε.                                                 |              |                      |
|                              |           |          | Χρήστης:                                                                                                    |              |                      |
|                              |           |          | Κωδικός:                                                                                                    |              |                      |
|                              |           |          | Σύνδεση                                                                                                    |              |                      |
|                              |           |          | Κέντρο Διαλεπουργικότητας (ΚΕ.Δ.) Υπουργείου Ψηφιακής Διακυβέρνησης                                                            |              |                      |

#### Πριν ξεκινήσουμε Είναι τα προσωπικά σας στοιχεία σωστά;

Έχετε επιλέξει την Αίτηση Επενδυτικών Φακέλων

Πριν συμπληρώσετε την αίτηση, παρακαλούμε ελέγξετε και επιβεβαιώστε τα στοιχεία της ταυτότητάς σας.

| Όνομα        | EYTYXIA   |
|--------------|-----------|
| Επώνυμο      | BABOYAA   |
| Α.Φ.Μ.       | 068933130 |
| Όνομα Πατέρα | EMMANOYHA |

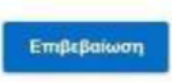

Όροι Χρήσης - Προσωπικά Δεδομένα Οδηγίες Χρήσης

© Copyright 2022 - Υλοποίηση από το Υπουργείο Ψηφιακής Διακυβέρνησης

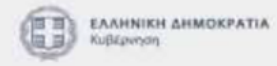

(a) govgr Αίτηση Επενδυτικών Φακέλων

Έχετε συνδεθεί ως ΕΥΤΥΧΙΑ ΒΑΒΟΥΛΑ 👻

## Επιλογή Είδους Επιχείρησης

Επιλέξτε το είδος επιχείρησης για την οποία θέλετε να αιτηθείτε.

Είδος επιχείρησης

Επιχείρηση (πλην ατομικής) -Συνεταιρισμός/Συνεταιριστικές Οργανώσεις/Αγροτικές Εταιρικές Συμπράξεις/Α.Ε. των οποίων η πλειοψηφία των μετοχών ανήκει σε Αγροτικούς Συνεταιρισμούς Ομάδα/Οργάνωση Παραγωγών/Ενώσεις Οργανώσεων Παραγωγών Επιχείρηση (πλην ατομικής) Ερευνητικό Ίδρυμα/Πανεπιστήμιο Υπό Σύσταση Υπό αναγνώριση Συλλογικός Φορέας (Συνεταιρισμός, Ομάδα) Άλλο

Όροι Χρήσης - Προσωπικά Δεδομένα Οδηγίες Χρήσης

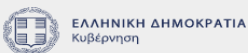

© Copyright 2022 - Υλοποίηση από το Υπουργείο Ψηφιακής Διακυβέρνησης

() govgr Αίτηση Επενδυτικών Φακέλων

Έχετε συνδεθεί ως ΕΥΤΥΧΙΑ ΒΑΒΟΥΛΑ 🗢

\*

## Επιλογή Είδους Επιχείρησης

Επιλέξτε το είδος επιχείρησης για την οποία θέλετε να αιτηθείτε.

Είδος επιχείρησης

Συνεταιρισμός/Συνεταιριστικές Οργανώσεις

C Έλεγχος τύπου επιχείρησης

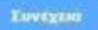

 <u>Deor Xerianc - Προσωπικά Δεδομένα</u>
 <u>Oδηγίες Xerianc</u>
 <u>© Copyright 2022 - Υλοποίηση από το <u>Υπουργείο Ψηφιακής Διακυθέονησης</u>
</u>

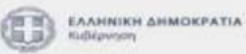

εικόνα 6

Έχετε συνδεθεί ως ΕΥΤΥΧΙΑ ΒΑΒΟΥΛΑ -

## Επιλογή Είδους Επιχείρησης

Επιλέξτε το είδος επιχείρησης για την οποία θέλετε να αιτηθείτε.

Είδος επιχείρησης

Συνεταιρισμός/Συνεταιριστικές Οργανώσεις

Το είδος επιχείρησης που επιλέξατε είναι έγκυρο για την επιχείρησή σας.

Συνέχεια

Όροι Χρήσης - Προσωπικά Δεδομένα Οδηγίες Χρήσης

Copyright 2022 - Υλοποίηση από το Υπουαγείο Ψηφιακής Διακυβέανησης

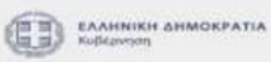

-

## Οι αιτήσεις μου 🛱

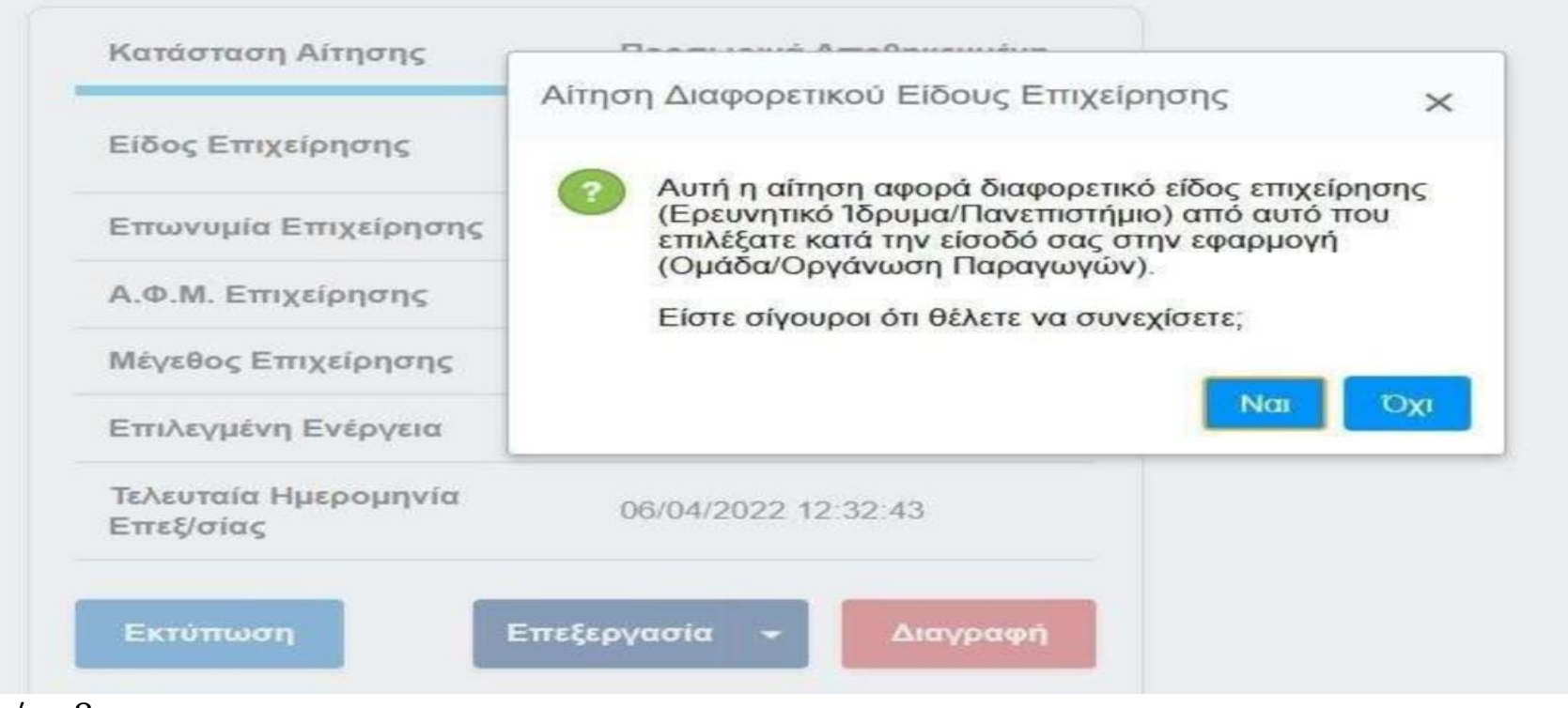

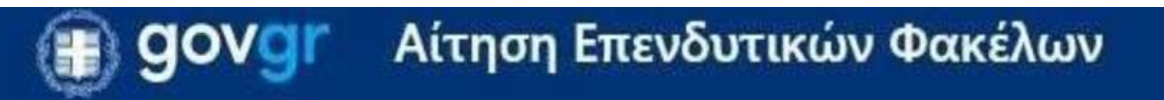

# Αρχική Σελίδα

Επιλέξτε μία από τις παρακάτω ενέργειες για να αλληλεπιδράσετε με τις απαιτήσεις σας.

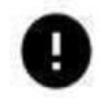

Αιτείστε ως Συνεταιρισμός/Συνεταιριστικές Οργανώσεις.

Καταχώρηση Νέας Αίτησης +

# Οι αιτήσεις μου \Xi

| Κατάσταση Αίτησης                  | Προσωρινά Αποθηκευμένη                  |
|------------------------------------|-----------------------------------------|
| Είδος Επιχείρησης                  | Επιχείρηση (πλην ατομικής)              |
| Επωνυμία Επιχείρησης               | ΕΥΤΥΧΙΑ ΒΑΒΟΥΛΑ                         |
| Α.Φ.Μ. Επιχείρησης                 | 068933130                               |
| Μέγεθος Επιχείρησης                | Μικρή                                   |
| Επιλεγμένη Δράση/Υποέργο           | ΕΚΣΥΓΧΡΟΝΙΣΜΟΣ ΤΟΥ ΠΡΩΤΟΓΕΝΟΥΣ<br>ΤΟΜΕΑ |
| Ύψος Αιτουμένης Δημόσιας Ενίσχυσης | 12.500.000                              |
| Συνολικό Ύψος Επένδυσης            | 5.700.000                               |
| Τελευταία Ημερομηνία Επεξ/σίας     | 10/06/2022 11:13:43                     |
| Εκτύπωση                           | Επεξεργασία 👻 Διαγραφή                  |

| Κατάσταση Αίτησης    | Οριστικοποιημένη                         |
|----------------------|------------------------------------------|
| Είδος Επιχείρησης    | Συνεταιρισμός/Συνεταιριστικές Οργανώσεις |
| Επωνυμία Επιχείρησης | ΕΥΤΥΧΙΑ ΒΑΒΟΥΛΑ                          |
| Α.Φ.Μ. Επιχείρησης   | 068933130                                |
| Μέγεθος Επιχείρησης  | Μικρή                                    |
| Επιλεγμένη Ενέργεια  | ΕΚΣΥΓΧΡΟΝΙΣΜΟΣ ΤΟΥ ΠΡΩΤΟΓΕΝΟΥΣ<br>ΤΟΜΕΑ  |
| Αριθμός Πρωτοκόλλου  | 93/30/03/2022                            |
| Ημ/νία Υποβολής      | 30/03/2022 21:16:30                      |
| Εκτύπωση             | Δημιουργία Αντίγραφου Ακύρωση            |
|                      |                                          |

Εικόνα 11

| Κατάσταση Αίτησης    | Ακυρωμένη                                |
|----------------------|------------------------------------------|
| Είδος Επιχείρησης    | Συνεταιρισμός/Συνεταιριστικές Οργανώσεις |
| Επωνυμία Επιχείρησης | ΕΥΤΥΧΙΑ ΒΑΒΟΥΛΑ                          |
| Α.Φ.Μ. Επιχείρησης   | 068933130                                |
| Μέγεθος Επιχείρησης  | Μικρή                                    |
| Επιλεγμένη Ενέργεια  | ΕΚΣΥΓΧΡΟΝΙΣΜΟΣ ΤΟΥ ΠΡΩΤΟΓΕΝΟΥΣ<br>ΤΟΜΕΑ  |

Όροι Χρήσης - Προσωπικά Δεδομένα Οδηγίες Χρήσης

© Copyright 2022 - Υλοποίηση από το <u>Υπουργείο Ψηφιακής Διακυβέρνησης</u>

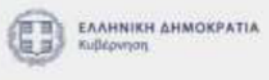

| Κατάσταση Αίτησης                  | Εγκριθείσα                     |
|------------------------------------|--------------------------------|
| Είδος Επιχείρησης                  | Ερευνητικό Ίδρυμα/Πανεπιστήμιο |
| Επωνυμία Επιχείρησης               | ΕΥΤΥΧΙΑ ΒΑΒΟΥΛΑ                |
| Α.Φ.Μ. Επιχείρησης                 | 068933130                      |
| Μέγεθος Επιχείρησης                | Πολύ μικρή                     |
| Επιλεγμένη Δράση/Υποέργο           | ΠΡΑΣΙΝΟΣ ΑΓΡΟΤΟΥΡΙΣΜΟΣ         |
| Ύψος Αιτουμένης Δημόσιας Ενίσχυσης | 12.500.001                     |
| Συνολικό Ύψος Επένδυσης            | 5.700.001                      |
| Αριθμός Πρωτοκόλλου                | 976/10/06/2022                 |
| Ημ/νία Υποβολής                    | 10/06/2022 10:48:00            |
| Ημ/νία Πρώτης Υποβολής             | 10/06/2022 10:32:44            |
| Αποτέλεσμα Ελέγχου                 | Εγκριθείσα                     |
| Ημ/νία Ελέγχου                     | 10/06/2022 10:52:20            |

Οθόνη 13
| Είδος Επιχείρησης   Επιχείρηση (πλην ατομικής)     Επωνυμία Επιχείρησης   ΕΥΤΥΧΙΑ ΒΑΒΟΥΛΑ     Α.Φ.Μ. Επιχείρησης   068933130     Μέγεθος Επιχείρησης   Μεσαία     Επιλεγμένη Δράση/Υποέργο   ΚΑΙΝΟΤΟΜΙΑ ΚΑΙ ΠΡΑΣΙΝΗ ΜΕΤΑΒΑΣΗ Σ<br>ΜΕΤΑΠΟΙΗΣΗ ΑΓΡΟΤΙΚΩΝ ΠΡΟΙΟΝΤΩΝ     Ύψος Αιτουμένης Δημόσιας Ενίσχυσης   1.000.000     Συνολικό Ύψος Επένδυσης   900.000     Αριθμός Πρωτοκόλλου   509/08/06/2022     Ημ/νία Υποβολής   08/06/2022 22:30:45     Αποτέλεσμα Ελέγχου   Μερικώς Εγκριθείσα     Επανυποβολή Αίτησης   Επανυποβολή | Κατάσταση Αίτησης                  | Μερικώς Εγκριθείσα                                                    |  |
|----------------------------------------------------------------------------------------------------|------------------------------------|-----------------------------------------------------------------------|--|
| Επωνυμία Επιχείρησης   ΕΥΤΥΧΙΑ ΒΑΒΟΥΛΑ     Α.Φ.Μ. Επιχείρησης   068933130     Μέγεθος Επιχείρησης   Μεσαία     Επιλεγμένη Δράση/Υποέργο   ΚΑΙΝΟΤΟΜΙΑ ΚΑΙ ΠΡΑΣΙΝΗ ΜΕΤΑΒΑΣΗ Σ<br>ΜΕΤΑΠΟΙΗΣΗ ΑΓΡΟΤΙΚΩΝ ΠΡΟΙΟΝΤΩΝ     Ύψος Αιτουμένης Δημόσιας Ενίσχυσης   1.000.000     Συνολικό Ύψος Επένδυσης   900.000     Αριθμός Πρωτοκόλλου   509/08/06/2022     Ημ/νία Υποβολής   08/06/2022 22:30:45     Αποτέλεσμα Ελέγχου   Μερικώς Εγκριθείσα     Ημ/νία Ελέγχου   08/06/2022 22:32:13                                                 | Είδος Επιχείρησης                  | Επιχείρηση (πλην ατομικής)                                            |  |
| Α.Φ.Μ. Επιχείρησης   068933130     Μέγεθος Επιχείρησης   Μεσαία     Επιλεγμένη Δράση/Υποέργο   ΚΑΙΝΟΤΟΜΙΑ ΚΑΙ ΠΡΑΣΙΝΗ ΜΕΤΑΒΑΣΗ Σ<br>ΜΕΤΑΠΟΙΗΣΗ ΑΓΡΟΤΙΚΩΝ ΠΡΟΙΟΝΤΩΝ     Ύψος Αιτουμένης Δημόσιας Ενίσχυσης   1.000.000     Συνολικό Ύψος Επένδυσης   900.000     Αριθμός Πρωτοκόλλου   509/08/06/2022     Ημ/νία Υποβολής   08/06/2022 22:30:45     Αποτέλεσμα Ελέγχου   Μερικώς Εγκριθείσα     Ημ/νία Ελέγχου   08/06/2022 22:32:13                                                                                            | Επωνυμία Επιχείρησης               | ΕΥΤΥΧΙΑ ΒΑΒΟΥΛΑ                                                       |  |
| Μέγεθος Επιχείρησης   Μεσαία     Επιλεγμένη Δράση/Υποέργο   ΚΑΙΝΟΤΟΜΙΑ ΚΑΙ ΠΡΑΣΙΝΗ ΜΕΤΑΒΑΣΗ Σ<br>ΜΕΤΑΠΟΙΗΣΗ ΑΓΡΟΤΙΚΩΝ ΠΡΟΙΟΝΤΩΝ     Ύψος Αιτουμένης Δημόσιας Ενίσχυσης   1.000.000     Συνολικό Ύψος Επένδυσης   900.000     Αριθμός Πρωτοκόλλου   509/08/06/2022     Ημ/νία Υποβολής   08/06/2022 22:30:45     Αποτέλεσμα Ελέγχου   Μερικώς Εγκριθείσα     Ημ/νία Ελέγχου   08/06/2022 22:32:13                                                                                                    | Α.Φ.Μ. Επιχείρησης                 | 068933130                                                             |  |
| Επιλεγμένη Δράση/Υποέργο   ΚΑΙΝΟΤΟΜΙΑ ΚΑΙ ΠΡΑΣΙΝΗ ΜΕΤΑΒΑΣΗ Σ<br>ΜΕΤΑΠΟΙΗΣΗ ΑΓΡΟΤΙΚΩΝ ΠΡΟΙΟΝΤΩΝ     Ύψος Αιτουμένης Δημόσιας Ενίσχυσης   1.000.000     Συνολικό Ύψος Επένδυσης   900.000     Αριθμός Πρωτοκόλλου   509/08/06/2022     Ημ/νία Υποβολής   08/06/2022 22:30:45     Αποτέλεσμα Ελέγχου   Μερικώς Εγκριθείσα     Ημ/νία Ελέγχου   08/06/2022 22:32:13                                                                                                    | Μέγεθος Επιχείρησης                | Μεσαία                                                                |  |
| Ύψος Αιτουμένης Δημόσιας Ενίσχυσης   1.000.000     Συνολικό Ύψος Επένδυσης   900.000     Αριθμός Πρωτοκόλλου   509/08/06/2022     Ημ/νία Υποβολής   08/06/2022 22:30:45     Αποτέλεσμα Ελέγχου   Μερικώς Εγκριθείσα     Ημ/νία Ελέγχου   08/06/2022 22:32:13                                                                                                    | Επιλεγμένη Δράση/Υποέργο           | ΚΑΙΝΟΤΟΜΙΑ ΚΑΙ ΠΡΑΣΙΝΗ ΜΕΤΑΒΑΣΗ ΣΤΗ<br>ΜΕΤΑΠΟΙΗΣΗ ΑΓΡΟΤΙΚΩΝ ΠΡΟΪΟΝΤΩΝ |  |
| Συνολικό Ύψος Επένδυσης   900.000     Αριθμός Πρωτοκόλλου   509/08/06/2022     Ημ/νία Υποβολής   08/06/2022 22:30:45     Αποτέλεσμα Ελέγχου   Μερικώς Εγκριθείσα     Ημ/νία Ελέγχου   08/06/2022 22:32:13                                                                                                    | Ύψος Αιτουμένης Δημόσιας Ενίσχυσης | 1.000.000                                                             |  |
| Αριθμός Πρωτοκόλλου   509/08/06/2022     Ημ/νία Υποβολής   08/06/2022 22:30:45     Αποτέλεσμα Ελέγχου   Μερικώς Εγκριθείσα     Ημ/νία Ελέγχου   08/06/2022 22:32:13     Επανυποβολή Αίτησης   Επανυποβολή                                                                                                    | Συνολικό Ύψος Επένδυσης            | 900.000                                                               |  |
| Ημ/νία Υποβολής   08/06/2022 22:30:45     Αποτέλεσμα Ελέγχου   Μερικώς Εγκριθείσα     Ημ/νία Ελέγχου   08/06/2022 22:32:13     Επανυποβολή Αίτησης   Επανυποβολή                                                                                                    | Αριθμός Πρωτοκόλλου                | 509/08/06/2022                                                        |  |
| Αποτέλεσμα Ελέγχου Μερικώς Εγκριθείσα<br>Ημ/νία Ελέγχου 08/06/2022 22:32:13<br>Επανυποβολή Αίτησης<br>Επανυποβολή                                                                                                    | Ημ/νία Υποβολής                    | 08/06/2022 22:30:45                                                   |  |
| Ημ/νία Ελέγχου 08/06/2022 22:32:13   Επανυποβολή Αίτησης Επανυποβολή                                                                                                    | Αποτέλεσμα Ελέγχου                 | Μερικώς Εγκριθείσα                                                    |  |
| Επανυποβολή Αίτησης<br>Επανυποβολή                                                                                                    | Ημ/νία Ελέγχου                     | 08/06/2022 22:32:13                                                   |  |
| Επανυποβολή                                                                                                    | Επανυποβολή Αίτησης                |                                                                       |  |
|                                                                                                    |                                    |                                                                       |  |
|                                                                                                    |                                    | Δημιουργία Αντιγραφου                                                 |  |

| Κατάσταση Αίτησης                  | Μερικώς Εγκριθείσα         |
|------------------------------------|----------------------------|
| Είδος Επιχείρησης                  | Υπό Σύσταση                |
| Επωνυμία Επιχείρησης               | TEST ETAIRIA               |
| Είδος Υπό Σύσταση Επιχείρησης      | Επιχείρηση (πλην ατομικής) |
| Επιλεγμένη Δράση/Υποέργο           | ΠΡΑΣΙΝΟΣ ΑΓΡΟΤΟΥΡΙΣΜΟΣ     |
| Ύψος Αιτουμένης Δημόσιας Ενίσχυσης | 100.000                    |
| Συνολικό Ύψος Επένδυσης            | 200.000                    |
| Αριθμός Πρωτοκόλλου                | 959/09/06/2022             |
| Ημ/νία Υποβολής                    | 09/06/2022 13:26:40        |
| Ημ/νία Πρώτης Υποβολής             | 09/06/2022 13:24:06        |
| Αποτέλεσμα Ελέγχου                 | Μερικώς Εγκριθείσα         |
| Ημ/νία Ελέγχου                     | 09/06/2022 13:27:30        |
| Εκτύπωση 👻                         | Δημιουργία Αντίγραφου      |

| Κατάσταση Αίτησης                  | Απορριφθείσα                                                          |
|------------------------------------|-----------------------------------------------------------------------|
| Είδος Επιχείρησης                  | Επιχείρηση (πλην ατομικής)                                            |
| Επωνυμία Επιχείρησης               | ΕΥΤΥΧΙΑ ΒΑΒΟΥΛΑ                                                       |
| Α.Φ.Μ. Επιχείρησης                 | 068933130                                                             |
| Μέγεθος Επιχείρησης                | Μικρή                                                                 |
| Επιλεγμένη Δράση/Υποέργο           | ΚΑΙΝΟΤΟΜΙΑ ΚΑΙ ΠΡΑΣΙΝΗ ΜΕΤΑΒΑΣΗ ΣΤΗ<br>ΜΕΤΑΠΟΙΗΣΗ ΑΓΡΟΤΙΚΩΝ ΠΡΟΪΟΝΤΩΝ |
| Ύψος Αιτουμένης Δημόσιας Ενίσχυσης | 1.212                                                                 |
| Συνολικό Ύψος Επένδυσης            | 11                                                                    |
| Αριθμός Πρωτοκόλλου                | 547/08/06/2022                                                        |
| Ημ/νία Υποβολής                    | 08/06/2022 22:23:44                                                   |
| Αποτέλεσμα Ελέγχου                 | Απορριφθείσα                                                          |
|                                    | 08/06/2022 22:26:11                                                   |

## (ii) govgr Αίτηση Επενδυτικών Φακέλων

+ Πίσω

Αίτηση Επενδυτικών Φακέλων Βήμα 1 από 5 Στοιχεία Επιχείρησης

Συμπληρώστε τα παρακάτω στοιχεία της επιχείρησης.

Α.Φ.Μ. Επιχείρησης

068933130

Επωνυμία Επιχείρησης

ΕΥΤΥΧΙΑ ΒΑΒΟΥΛΑ

Είδος Επιχείρησης

ΣΥΝΕΤΑΙΡΙΣΜΟΣ/ΣΥΝΕΤΑΙΡΙΣΤΙΚΕΣ ΟΡΓΑΝΩΣΕΙΣ

Όνομα Νόμιμου Εκπροσώπου

Επώνυμο Νόμιμου Εκπροσώπου

.

Μέγεθος Επιχείρησης

Έχετε συνδεθεί ως ΕΥΤΥΧΙΑ ΒΑΒΟΥΛΑ 🗢

| πωνυμία Επιχείρησης                |                            |
|------------------------------------|----------------------------|
| EYTYXIA BABOYAA                    |                            |
| Ξίδος Επιχείρησης                  |                            |
| ΣΥΝΕΤΑΙΡΙΣΜΟΣ/ΣΥΝΕΤΑΙΡΙΣΤΙΚΕΣ ΟΡΓΑ | ΝΩΣΕΙΣ                     |
| Ονομα Νόμιμου Εκπροσώπου           | Επώνυμο Νόμιμου Εκπροσώπου |
| Μέγεθος Επιχείρησης                |                            |
|                                    |                            |

Αποθήκευση Συνέχεια

Όροι Χρήστις - Προσωπικά Δεδομένα Οδηγίες Χρήστις

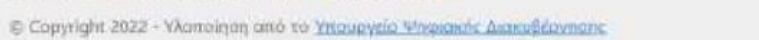

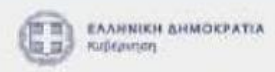

Α.Φ.Μ. Επιχείρησης

068933130

Επωνυμία Επιχείρησης

ΕΥΤΥΧΙΑ ΒΑΒΟΥΛΑ

Είδος Επιχείρησης

ΣΥΝΕΤΑΙΡΙΣΜΟΣ/ΣΥΝΕΤΑΙΡΙΣΤΙΚΕΣ ΟΡΓΑΝΩΣΕΙΣ

Όνομα Νόμιμου Εκπροσώπου

Επώνυμο Νόμιμου Εκπροσώπου

-

ΚΩΣΤΑΣ

ΓΕΩΡΓΙΟΥ

Μέγεθος Επιχείρησης

Μεγάλη

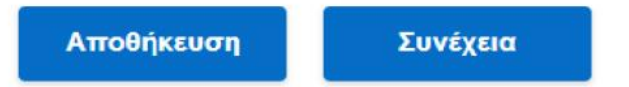

| 9049 Autol Encoortient Anteiner                                                                                         |   | Έχετε συνδεθεί ως ΕΥΤΥΧΙΑ ΕΑΒΟΥΛΑ 🗢 |  |
|----------------------------------------------------------------------------------------------------|---|-------------------------------------|--|
| < Піош                                                                                                    |   |                                     |  |
| Αίτηση Επενδυτικών Φακέλων                                                                                              |   |                                     |  |
| Βήμα 2 από 5                                                                                                    |   |                                     |  |
| Έδρα Επιχείρησης                                                                                                    |   |                                     |  |
|                                                                                                    |   |                                     |  |
| Συμπληρώστε τα στοιχεία της έδρας της επιχείρησης.<br>Περιφέρεια                                                        |   |                                     |  |
| Συμπληρώστε τα στοιχεία της έδρας της επιχείρησης.<br>Περιφέρεια<br>ΚΡΗΤΗΣ                                              | * |                                     |  |
| Συμπληρώστε τα στοιχεία της έδρας της επιχείρησης.<br>Περιφέρεια<br>ΚΡΗΤΗΣ<br>Περιφερειακή Ενότητα                      | * |                                     |  |
| Συμπληρώστε τα στοιχεία της έδρας της επιχείρησης.<br>Περιφέρεια<br>ΚΡΗΤΗΣ<br>Περιφερειακή Ενότητα<br>ΛΑΣΙΘΙΟΥ          | * |                                     |  |
| Συμπληρώστε τα στοιχεία της έδρας της επιχείρησης.<br>Περιφέρεια<br>ΚΡΗΤΗΣ<br>Περιφερειακή Ενότητα<br>ΛΑΣΙΘΙΟΥ<br>Δήμος |   |                                     |  |

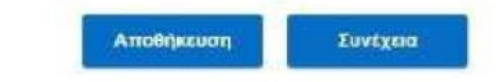

#### 

Έχετε συνδεθεί ως ΕΥΤΥΧΙΑ ΒΑΒΟΥΛΑ 👻

Πίσω

Αίτηση Επενδυτικών Φακέλων Βήμα 3 από 5

## Επιλογή Δράσης/Υποέργου

Επιλέξτε μία από τις παρακάτω δράσεις και υποέργα.

Δράση/Υποέργο

| ΕΚΣΥΓΧΡΟΝΙΣΜΟΣ ΤΟΥ ΠΡΩΤΟΓΕΝΟΥΣ ΤΟΜΕΑ | - |
|--------------------------------------|---|
|--------------------------------------|---|

Ύψος Αιτουμένης Δημόσιας Ενίσχυσης

12.500.000

Συνολικό Ύψος Επένδυσης

5.700.000

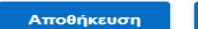

Συνέχεια

Όροι Χρήσης - Προσωπικά Δεδομένα Οδηγίες Χρήσης

© Copyright 2022 - Υλοποίηση από το Υπουργείο Ψηφιακής Διακυβέρνησης

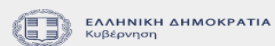

### (Π) GOVOr Αίτηση Επενδυτικών Φακέλων

Έχετε συνδεθεί ως ΕΥΤΥΧΙΑ ΒΑΒΟΥΛΑ 🔫

Πίσω

### Αίτηση Επενδυτικών Φακέλων Βήμα 4 από 5 Επισυναπτόμενα Δικαιολογητικά

Επισυνάψτε τα απαραίτητα δικαιολογητικά σε κάθε πεδίο.

Αίτηση Ενίσχυσης (Παράρτημα IV)

#### Αναζήτηση εγγράφου

Μέγιστο μέγεθος αρχείου 5MB σε μορφή pdf

Οικονομοτεχνική Μελέτη (Παράρτημα II)

Αναζήτηση εγγράφου

Μέγιστο μέγεθος αρχείου 30MB σε μορφή pdf

Υπεύθυνη Δήλωση (Παράρτημα III)

Αναζήτηση εγγράφου

Μέγιστο μέγεθος αρχείου 5MB σε μορφή pdf

Δήλωση Μικρομεσαίων Επιχειρήσεων (MME) (Παράρτημα V)

Αναζήτηση εγγράφου

Μέγιστο μέγεθος αρχείου 5MB σε μορφή pdf

 $\mathbf{\Psi}$ 

Φορολογικά έντυπα ή/και οικονομικές καταστάσεις των τριών τελευταίων διαχειριστικών χρήσεων (σε ένα αρχείο)

#### Αναζήτηση εγγράφου

Μέγιστο μέγεθος αρχείου 5MB σε μορφή pdf

#### Άδεια λειτουργίας/εγκατάστασης ή τεκμηρίωση απαλλαγής

#### Αναζήτηση εγγράφου

Μέγιστο μέγεθος αρχείου 5MB σε μορφή pdf

#### Κάλυψη ιδιωτικής συμμετοχής (Μέσο Υπόλοιπο ή/και Πρόθεση Δανεισμού)

#### Αναζήτηση εγγράφου

Μέγιστο μέγεθος αρχείου 5MB σε μορφή pdf

#### Βεβαίωση καταχώρησης στο ΓΕΜΗ ή άλλο Μητρώο

Αναζήτηση εγγράφου

Μέγιστο μέγεθος αρχείου 5MB σε μορφή pdf

#### Άλλα Δικαιολογητικά

- α. Υπεύθυνη Δήλωση περί μη πρόσκλησης σημαντικής βλάβης (Παράρτημα ΙΧ)
- β. Παράρτημα Χ Κατά Περίπτωση
- γ. Αρχείο excel Δαπανών σύμφωνα με το Υπόδειγμα

#### Αναζήτηση εγγράφου

Μέγιστο μέγεθος αρχείου 5MB σε μορφή pdf

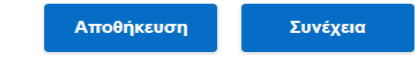

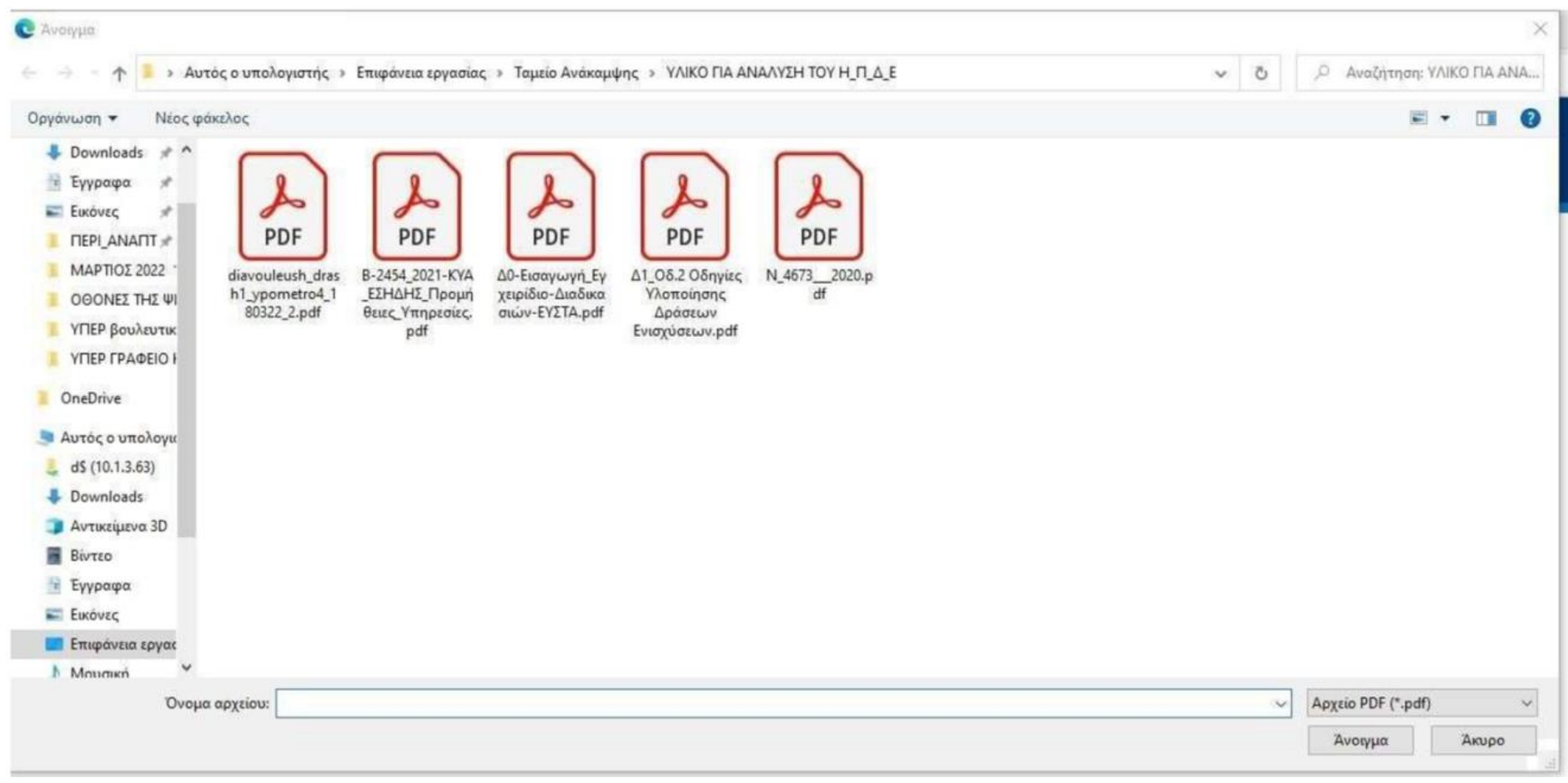

Εικόνα 24

| Αποθήκευση Ιυνέχεια                             |  |
|-------------------------------------------------|--|
|                                                 |  |
| Μεγιστο μέγεθος αρχικού SMIII σε μορψή pdf      |  |
| Αναζητήση εγγραφού                              |  |
| Άλλα δικαιολογητικά                             |  |
|                                                 |  |
| ΥΑ_Θερμοκηπίων_ΤΕΛΙΚΟ_15-7-2020_2 pdf ×         |  |
| Milyioto julyeBoc apyelou 5MIII ite jiopuri pdf |  |
| Αναζήτηση εγγράφου                              |  |
| Εγγραφή στο οικείο Μητρώο                       |  |
| @ φεκ_5430_θερμοκήτια pdf ×                     |  |
| Μέγιστο μέγεβος αρχαίου 5MB σε μορφή pdf        |  |
| Αναζήτηση εγγράφου                              |  |
| Έγγραφο απόδειξης ιδιωτικής συμμετοχής          |  |
|                                                 |  |
| S D D T A NORVON 2013 OT U DUL X                |  |

| govgr Αίτηση Επενδ                       | υτικών Φακέλων                           | Έχετε συνδεθεί ως ΕΥΤΥΧΙΑ ΒΑΒΟΥΛΑ 👻 |
|------------------------------------------|------------------------------------------|-------------------------------------|
| • Πίσω                                   |                                          |                                     |
| Αίτηση Επενδυτικών Φακέλων               |                                          |                                     |
| <sup>βημα 5</sup> απο 5<br>Προεπισκόπηση | Αίτησης                                  |                                     |
| Παρατηρήσεις                             |                                          |                                     |
|                                          |                                          |                                     |
|                                          |                                          |                                     |
| тпоролд Аповл                            | εκτυπωση Αιτησης                         |                                     |
| Στοιχεία Επιχείρησης                     |                                          |                                     |
| Είδος Επιχείρησης                        | Συνεταιρισμός/Συνεταιριστικές Οργανώσεις |                                     |
| Α.Φ.Μ. Επιχείρησης                       | 068933130                                |                                     |
| Επωνυμία Επιχείρησης                     | EYTYXIA BABOYAA                          |                                     |
| Ονομα Νόμιμου Εκπροσώπου                 | ΚΩΣΤΑΣ                                   |                                     |

ΓΕΩΡΓΙΟΥ

Μεγάλη

Εικόνα 26

Επώνυμο Νόμιμου Εκπροσώπου

Μέγεθος Επιχείρησης

## Έδρα Επιχείρησης

| Περιφερειακή Ενότητα                                                                                                    | ΥΟΙΘΙΖΑΛ                                                                                                   |
|----------------------------------------------------------------------------------------------------|----------------------------------------------------------------------------------------------------|
| Δήμος                                                                                                    | ΟΡΟΠΕΔΙΟΥ ΛΑΣΙΘΙΟΥ                                                                                         |
| Επιλεγμένη Δράση                                                                                                    |                                                                                                    |
| Δράση                                                                                                    | ΠΡΑΣΙΝΟΣ ΑΓΡΟΤΟΥΡΙΣΜΟΣ                                                                                     |
| Επισυναπτόμενα Δ                                                                                                    | Δικαιολογητικά                                                                                             |
|                                                                                                    |                                                                                                    |
| Αίτηση Ενίσχυσης                                                                                                    |                                                                                                    |
| Αίτηση Ενίσχυσης<br>Δ1_Οδ.2 Οδηγίες Υλοποίησης Δράσ                                                                                                    | τεων Ενισχύσεων (1) pdf                                                                                    |
| Αίτηση Ενίσχυσης<br>Δ1_Οδ.2 Οδηγίες Υλοποίησης Δράσ<br>Οικονομοτεχνική Μελέτη                                                                                                    | τεων Ενισχύσεων (1) pdf                                                                                    |
| Αίτηση Ενίσχυσης<br>Δ1_Οδ.2 Οδηγίες Υλοποίησης Δράσ<br>Οικονομοτεχνική Μελέτη<br>diavouleush_drash1_ypometro4_18                                                                                           | τεων Ενισχύσεων (1) pdf<br>0322_2 pdf                                                                      |
| Αίτηση Ενίσχυσης<br>Δ1_Οδ.2 Οδηγίες Υλοποίησης Δράσ<br>Οικονομοτεχνική Μελέτη<br>diavouleush_drash1_ypometro4_18<br>Οικονομικές καταστάσεις τριών τελι                                                     | τεων Ενισχύσεων (1) pdf<br>0322_2 pdf<br>ευταίων διαχειριστικών χρήσεων                                    |
| Αίτηση Ενίσχυσης<br>Δ1_Οδ.2 Οδηγίες Υλοποίησης Δράσ<br>Οικονομοτεχνική Μελέτη<br>diavouleush_drash1_ypometro4_18<br>Οικονομικές καταστάσεις τριών τελα<br>N_46732020.pdf                                   | τεων Ενισχύσεων (1) pdf<br>10322_2 pdf<br>ευταίων διαχειριστικών χρήσεων                                   |
| Αίτηση Ενίσχυσης<br>Δ1_Οδ.2 Οδηγίες Υλοποίησης Δράσ<br>Οικονομοτεχνική Μελέτη<br>diavouleush_drash1_ypometro4_18<br>Οικονομικές καταστάσεις τριών τελι<br>Ν_46732020 pdf<br>Δήλωση Μικρομεσαίων Επιχειρήσε | τεων Ενισχύσεων (1) pdf<br>10322_2 pdf<br>ευταίων διαχειριστικών χρήσεων                                   |
| Αίτηση Ενίσχυσης<br>Δ1_Οδ.2 Οδηγίες Υλοποίησης Δράσ<br>Οικονομοτεχνική Μελέτη<br>diavouleush_drash1_ypometro4_18<br>Οικονομικές καταστάσεις τριών τελι<br>Ν_46732020.pdf<br>Δήλωση Μικρομεσαίων Επιχειρήσε | τεων Ενισχύσεων (1) pdf<br>10322_2 pdf<br>ευταίων διαχειριστικών χρήσεων<br>των (MME)<br>ίνν-ΕΥΣΤΑ (1) pdf |

#### Άδεια λειτουργίας υφιστάμενης μονάδας ή δικαιολογητικό απαλλαγής

N\_4673\_\_2020.pdf

Υπεύθυνη Δήλωση του Παραρτήματος

G\_D\_P\_R\_KAN0N\_2013\_679.pdf

Έγγραφο απόδειξης ιδιωτικής συμμετοχής

φεκ\_5430\_θερμοκήτια.pdf

Εγγραφή στο οικείο Μητρώο

YA\_Θερμοκηπίων\_ΤΕΛΙΚΟ\_15-7-2020\_2.pdf

Άλλα δικαιολογητικά

ypaat\_ΕΓΓΡΑΦΟ\_ΠΡΟΣ\_ΔΝΣΗ\_ΗΛΕΚΤΡ\_ΔΙΑΚΥΒΕΡΝΗΣΗΣ\_30\_11\_2021.pdf

Όροι Χρήσης - Προσωπικά Δεδομένα Οδηγίες Χρήσης

© Copyright 2022 - Υλοποίηση από το <u>Υπουργείο Ψηφιακής Διακυβέονησης</u>

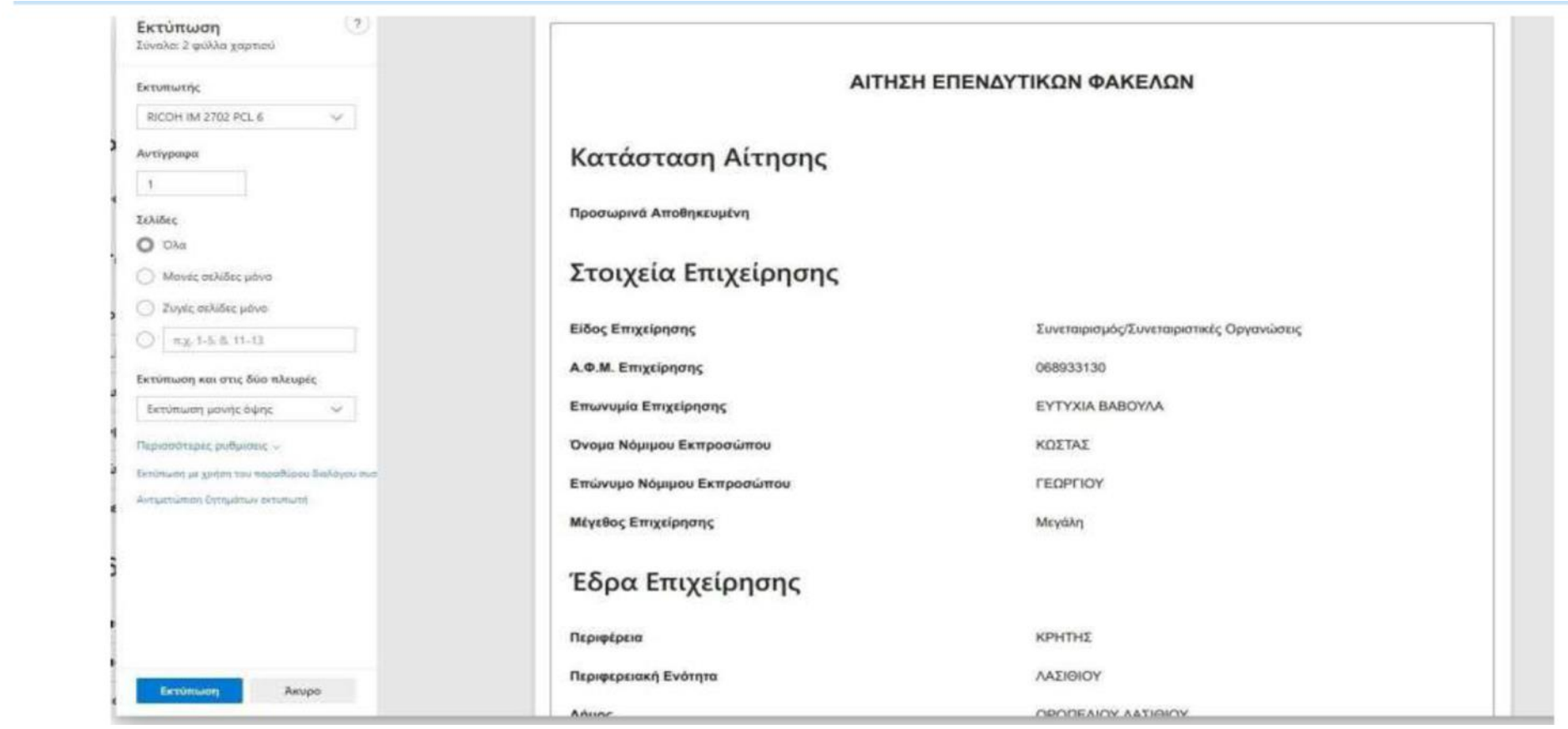

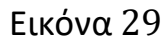

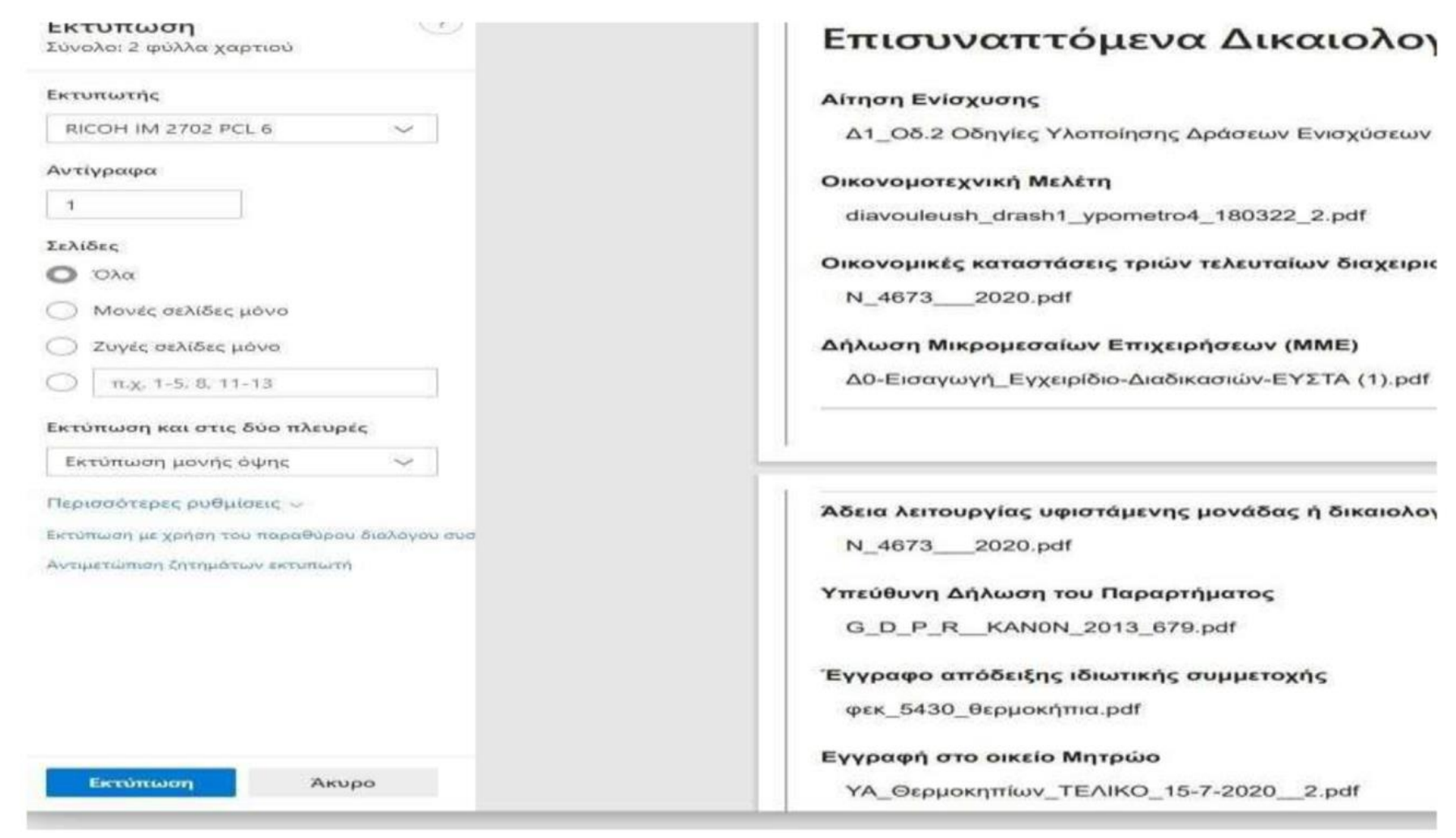

|                    | Επιστροφή στην Αρχική Σελίδα;         | ×       |
|--------------------|---------------------------------------|---------|
| Υποβολή Αποθήκευση | Θέλετε να επιστρέψετε στην αρχική σελ | ίδα;    |
|                    |                                       | Ναι Όχι |

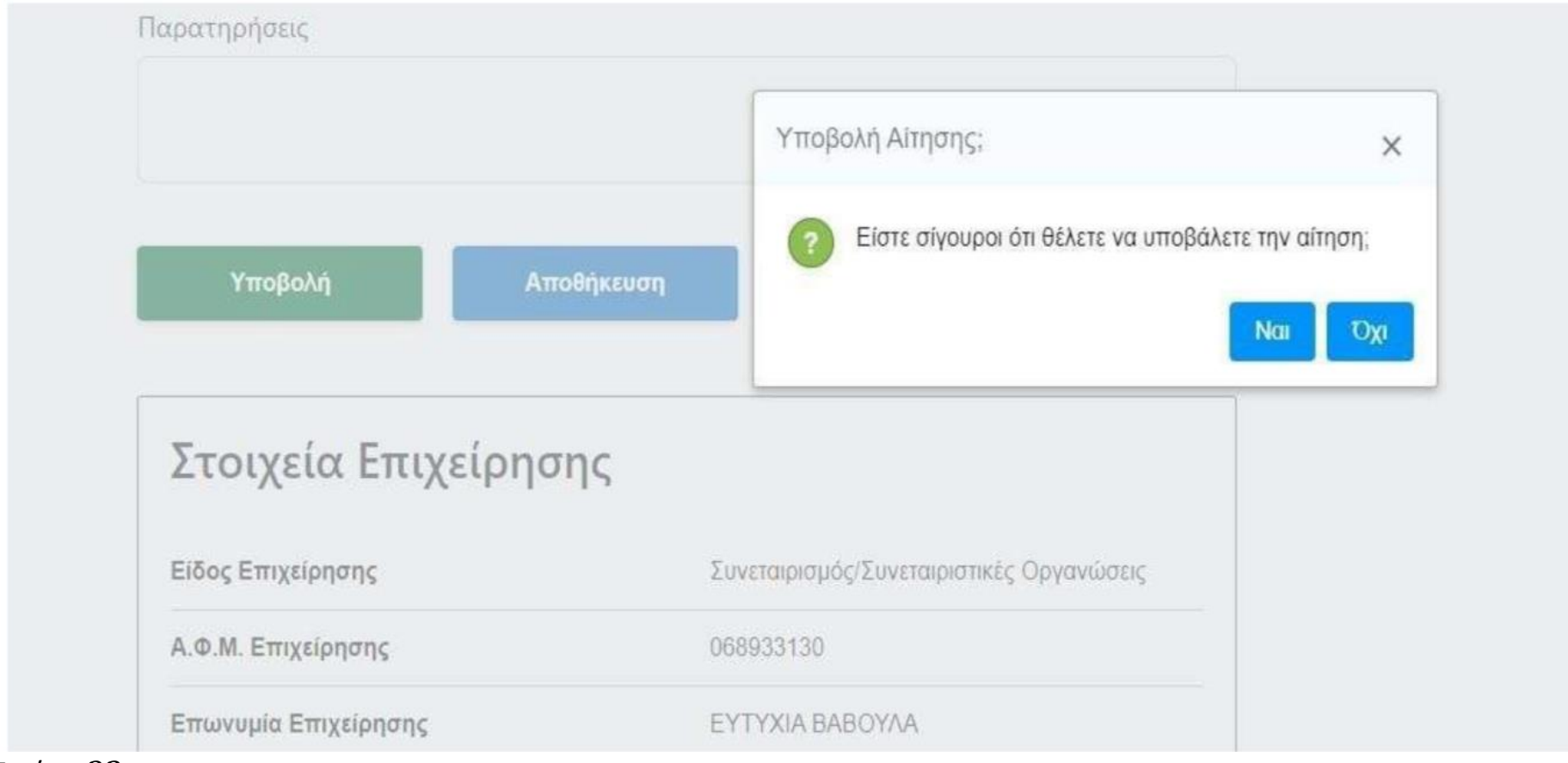

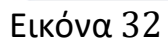

## Η αίτησή σας υποβλήθηκε

Ο κωδικός αίτησής σας είναι 107/05/04/2022

### Πληροφορίες Αίτησης

| Ημ/νία Υποβολής     | 05/04/2022 14:11:41 |     |
|---------------------|---------------------|-----|
| Αριθμός Πρωτοκόλλου | 107/05/04/2022      | EKT |
| Αποτέλεσμα Ελέγχου  | Εκκρεμής            |     |
| Ημ/νία Ελέγχου      | *                   | AKU |
| Παρατηρήσεις        |                     |     |

### Στοιχεία Επιχείρησης

| Είδος Επιχείρησης        | Συνεταιρισμός/Συνεταιριστικές Οργανώσεις |
|--------------------------|------------------------------------------|
| Α.Φ.Μ. Επιχείρησης       | 068933130                                |
| Επωνυμία Επιχείρησης     | EYTYXIA BABOYAA                          |
| Όνομα Νόμιμου Εκπροσώπου | ΚΩΣΤΑΣ                                   |

## Τα επόμενα βήματα

Μπορείτε να ατείλετε στο φορέα τον παροκάτω κωδικό επαλήθευσης ή να του στείλετε την εκτυπωμένη έκδοση της αίτησης.

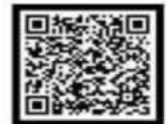

Εκτυπώστε την αίτησή σας

Εκτυπωση

Ακυρώστε την αίτησή σας

Ακύρωση

Επιστροφή στην Αρχική Σελίδα

Αρχική Σελίδα

| Όνομα Νόμιμου Εκπροσώπου   | ΚΩΣΤΑΣ   |  |
|----------------------------|----------|--|
| Επώνυμο Νόμιμου Εκπροσώπου | ΓΕΩΡΓΙΟΥ |  |
| Μέγεθος Επιχείρησης        | Μεγάλη   |  |

## Έδρα Επιχείρησης

| Περιφέρεια           | ΚΡΗΤΗΣ             |  |
|----------------------|--------------------|--|
| Περιφερειακή Ενότητα | ΛΑΣΙΘΙΟΥ           |  |
| Δήμος                | ΟΡΟΠΕΔΙΟΥ ΛΑΣΙΘΙΟΥ |  |

## Επιλεγμένη Δράση

Δράση

ΠΡΑΣΙΝΟΣ ΑΓΡΟΤΟΥΡΙΣΜΟΣ

## Επισυναπτόμενα Δικαιολογητικά

### Αίτηση Ενίσχυσης

Δ1\_Οδ 2 Οδηγίες Υλοποίησης Δράσεων Ενισχύσεων (1) pdf

### Οικονομοτεχνική Μελέτη

diavouleush\_drash1\_ypometro4\_180322\_2 pdf

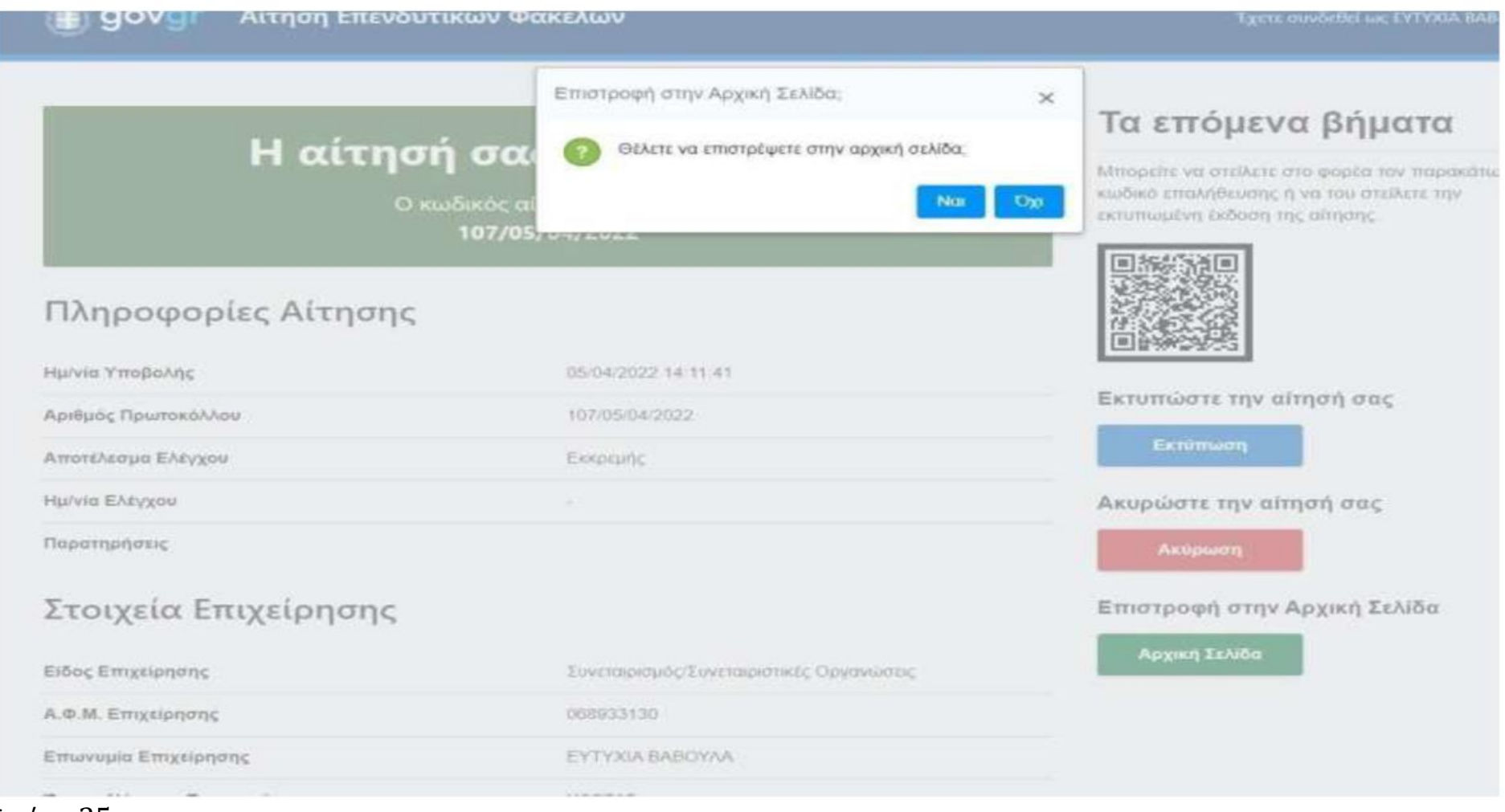

|                                          |                       |                                    | ED44/SAFE |
|------------------------------------------|-----------------------|------------------------------------|-----------|
| սուտակե                                  |                       |                                    |           |
| ICOH IM 2702 PCL 6 V                     |                       |                                    |           |
| άγραφα                                   | ΑΙΤΗΣΗ                | ΕΠΕΝΔΥΤΙΚΩΝ ΦΑΚΕΛΩΝ                |           |
|                                          |                       |                                    |           |
| ίδες                                     | Κατάσταση Αίτησης     |                                    |           |
| Dia                                      | in the their manipula |                                    |           |
| Μονες σελίδες μόνο                       | Οριστικοποιημένη      |                                    |           |
| Ζυγές σελίδες μάνο                       |                       |                                    |           |
| w.g. 1-5. 6. 11-13                       | Πληροφορίες Αίτησης   |                                    |           |
| ύπωση και στις δύο πλευρές               |                       |                                    |           |
| κτύπωση μονής διφης 🛛 🛩                  | Ημ/νία Υποβολής       | 05/04/2022 14:11:41                |           |
| υσούτερες ριθμίσος                       | Αριθμός Πρωτοκόλλου   | 107/05/04/2022                     |           |
| πωση με χρήση του παραθύρου διολόγου συσ | Αποτέλεσμα Ελέγχου    | Εκκρεμής                           |           |
| perturning Oppigations continuity        |                       | -                                  |           |
|                                          |                       |                                    |           |
|                                          | Παρατηρήσεις          |                                    |           |
|                                          | Στοιχεία Επιχείρησης  |                                    |           |
| fertiment Bases                          | Είδος Επιχείρησης     | Συνεταιρισμός/Συνεταιριστικές Οργα | κώσεις    |
| Constant Constant                        | Α.Φ.Μ. Επιχείρησης    | 068933130                          |           |

KULLAL

|                                     | ακέλων                                                                                     | Έχετε συνδεθεί ως ΕΥΤΥΧΙΑ ΒΑΒΟΥΛΑ 🗢                                                                                                    |
|-------------------------------------|--------------------------------------------------------------------------------------------|----------------------------------------------------------------------------------------------------|
| Η αίτησή σα<br>Ο κωδικός α<br>107/0 | Ακύρωση Αίτησης; ×<br>Είστε σίγουροι ότι θέλετε να ακυρώσετε την αίτηση;<br>Να: Όχο<br>Οχο | <b>Τα επτόμενα βήματα</b><br>Μπορείτε να στείλετε στο φορέα τον παρακάτω<br>κωδικό επαλήθεωσης ή να του στείλετε την<br>εκτυπωμένη έκδοση της altήσης |
| Πληροφορίες Αίτησης                 |                                                                                            |                                                                                                    |
| Ημ/νία Υπαβολής                     | 05/04/2022 14 11 41                                                                        |                                                                                                    |
| Αριθμός Πρωτοκόλλου                 | 107/05/04/2022                                                                             | Εκτοπωστε την απηση σας                                                                                                    |
| Αποτέλεσμα Ελέγχου                  | Εκκρεμής                                                                                   | Εκτύπωση                                                                                                    |
| Ημ/νία Ελέγχου                      |                                                                                            | Ακυρώστε την αίτησή σας                                                                                                    |
| Παρατηρήσεις                        |                                                                                            | Ακύρωση                                                                                                    |
| Στοιχεία Επιχείρησης                |                                                                                            | Επιστροφή στην Αρχική Σελίδα                                                                                                    |
| Είδος Επιχείρησης                   | Σονεταιρισμός/Συνεταιριστικές Οργανώσεις                                                   | Αρχική Σελίδα                                                                                                    |
| Α.Φ.Μ. Επιχείρησης                  | 066933130                                                                                  |                                                                                                    |
| Επωνυμία Επιχείρησης                | EYTYXIA BABOYAA                                                                            |                                                                                                    |
|                                     |                                                                                            |                                                                                                    |

# Οι αιτήσεις μου ቛ

| Κατάσταση Αίτησης    |   |
|----------------------|---|
|                      |   |
|                      | - |
|                      |   |
| Ημ/νία Υποβολής      |   |
|                      |   |
|                      | Q |
|                      |   |
| Είδος Επιχείρησης    |   |
|                      | _ |
|                      | • |
|                      |   |
| Επωνυμια Επιχειρησης |   |

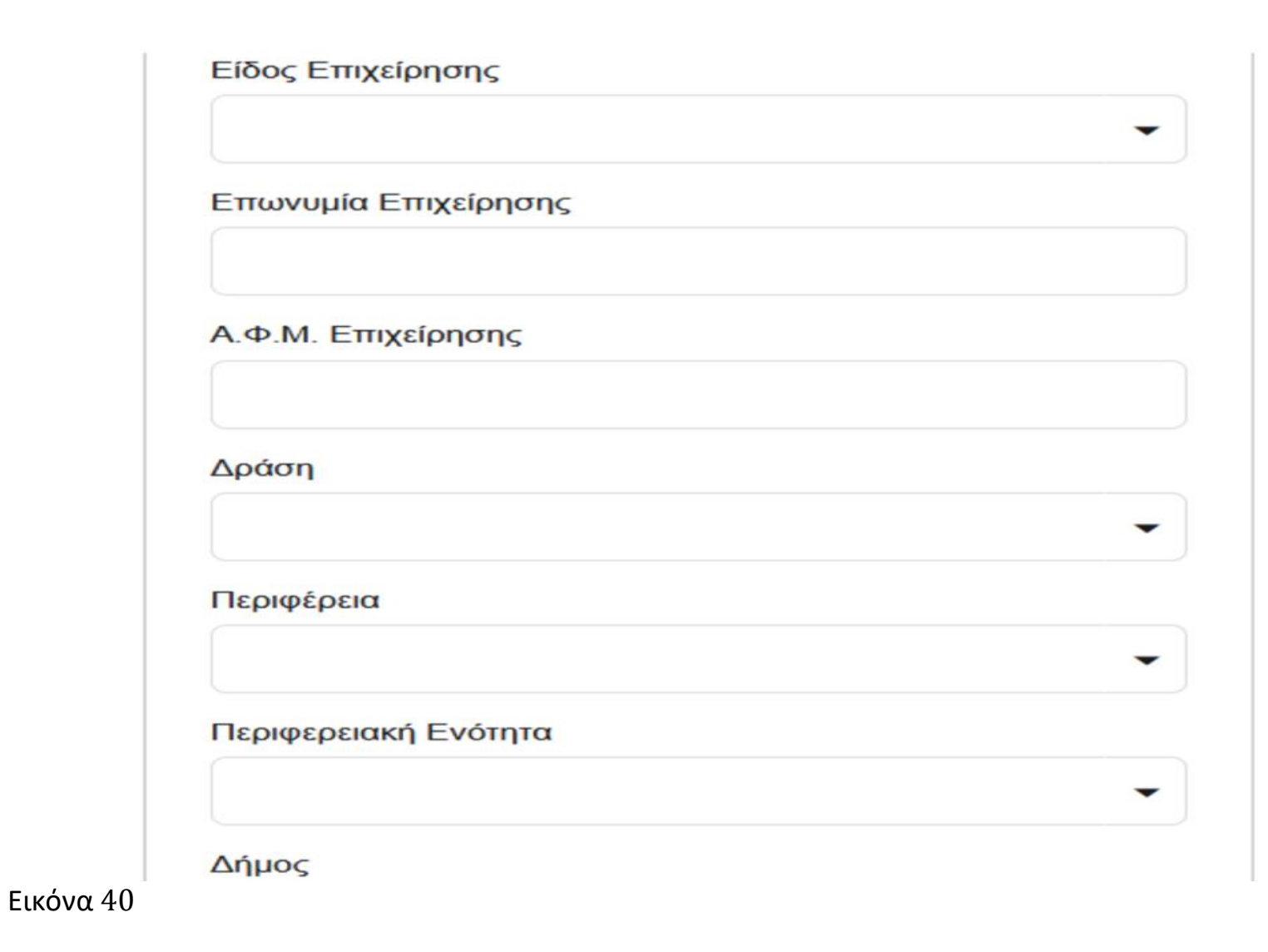

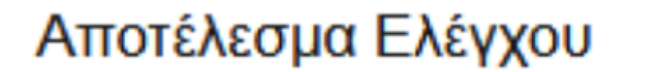

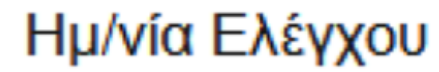

Q

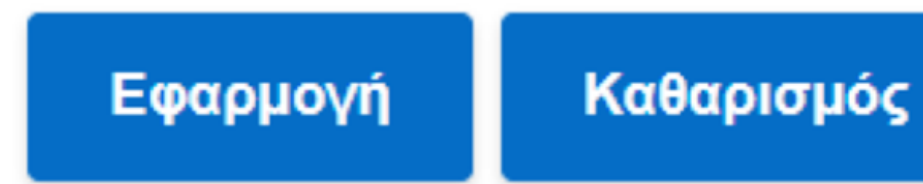

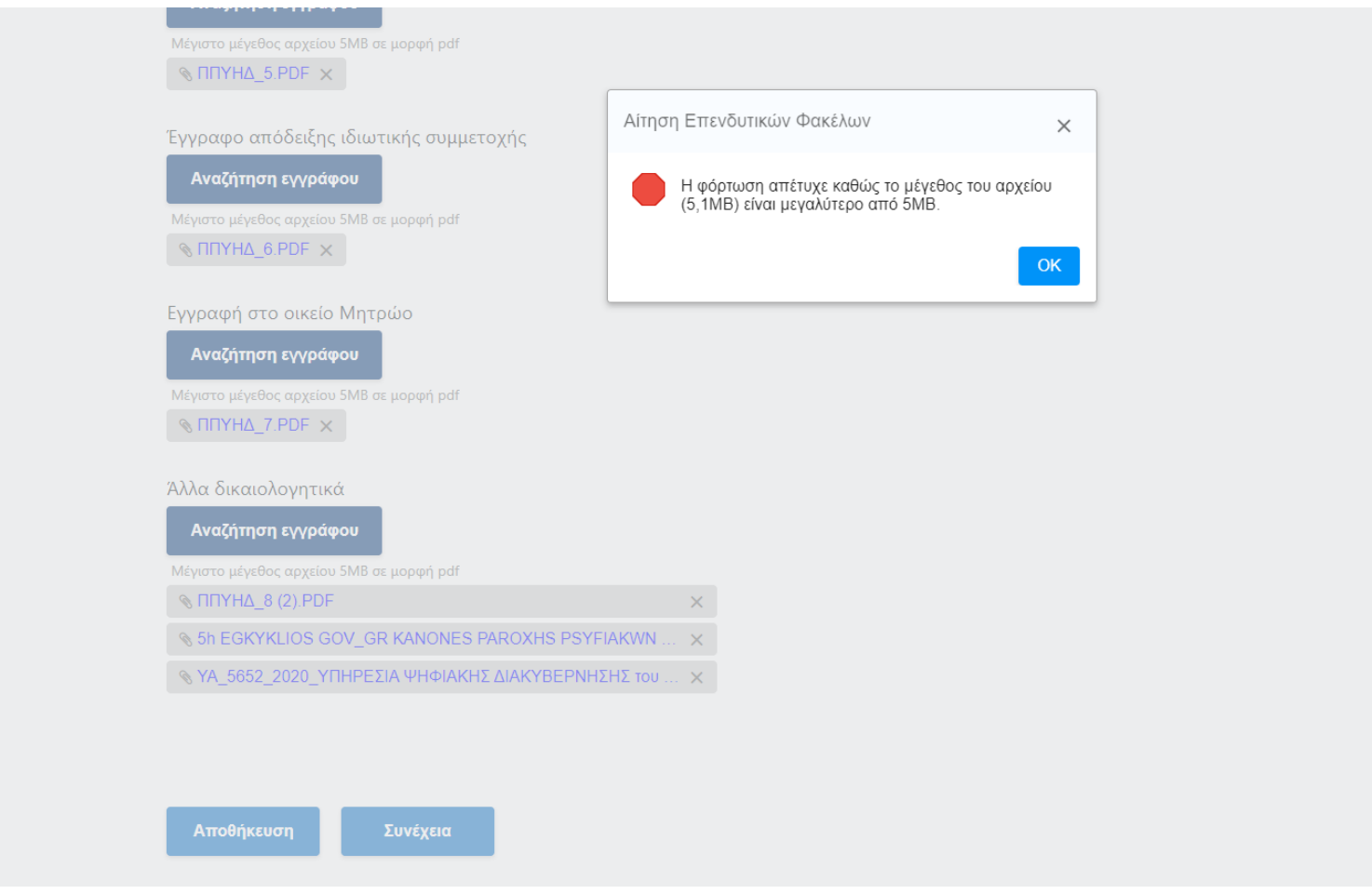

Εικόνα 42

| Κατάσταση Αίτησης               | Μερικώς Εγκριθείσα                 |
|---------------------------------|------------------------------------|
| Είδος Επιχείρησης               | Ερευνητικό Ίδρυμα/<br>Πανεπιστήμιο |
| Επωνυμία Επιχείρησης            | ΕΥΤΥΧΙΑ ΒΑΒΟΥΛΑ                    |
| Α.Φ.Μ. Επιχείρησης              | 068933130                          |
| Μέγεθος Επιχείρησης             | Μεσαία                             |
| Επιλεγμένη Δράση/<br>Υποέργο    | ΑΝΑΔΙΑΡΘΡΩΣΕΙΣ<br>ΚΑΛΛΙΕΡΓΕΙΩΝ     |
| Ύψος Υποβαλλόμενης<br>Ενίσχυσης | 345.679                            |
| Αριθμός Πρωτοκόλλου             | 581/08/06/2022                     |
| Ημ/νία Υποβολής                 | 08/06/2022 13:54:12                |
| Αποτέλεσμα Ελέγχου              | Μερικώς Εγκριθείσα                 |
| Ημ/νία Ελέγχου                  | 08/06/2022 14:07:37                |

Ημ/νία Ελέγχου

### Επανυποβολή Αίτησης

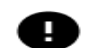

Επισυνάψτε όλα τα παρακάτω δικαιολογητικά με σκοπό να γίνει επανέλεγχος της αίτησής σας.

## Οικονομοτεχνική Μελέτη

Αναζήτηση εγγράφου

Μέγιστο μέγεθος αρχείου 30MB σε μορφή pdf

Οικονομικές καταστάσεις τριών τελευταίων διαχειριστικών χρήσεων

Αναζήτηση εγγράφου

Μέγιστο μέγεθος αρχείου 5MB σε μορφή pdf

Υποβολή και Οριστικοποίηση

Ακύρωση

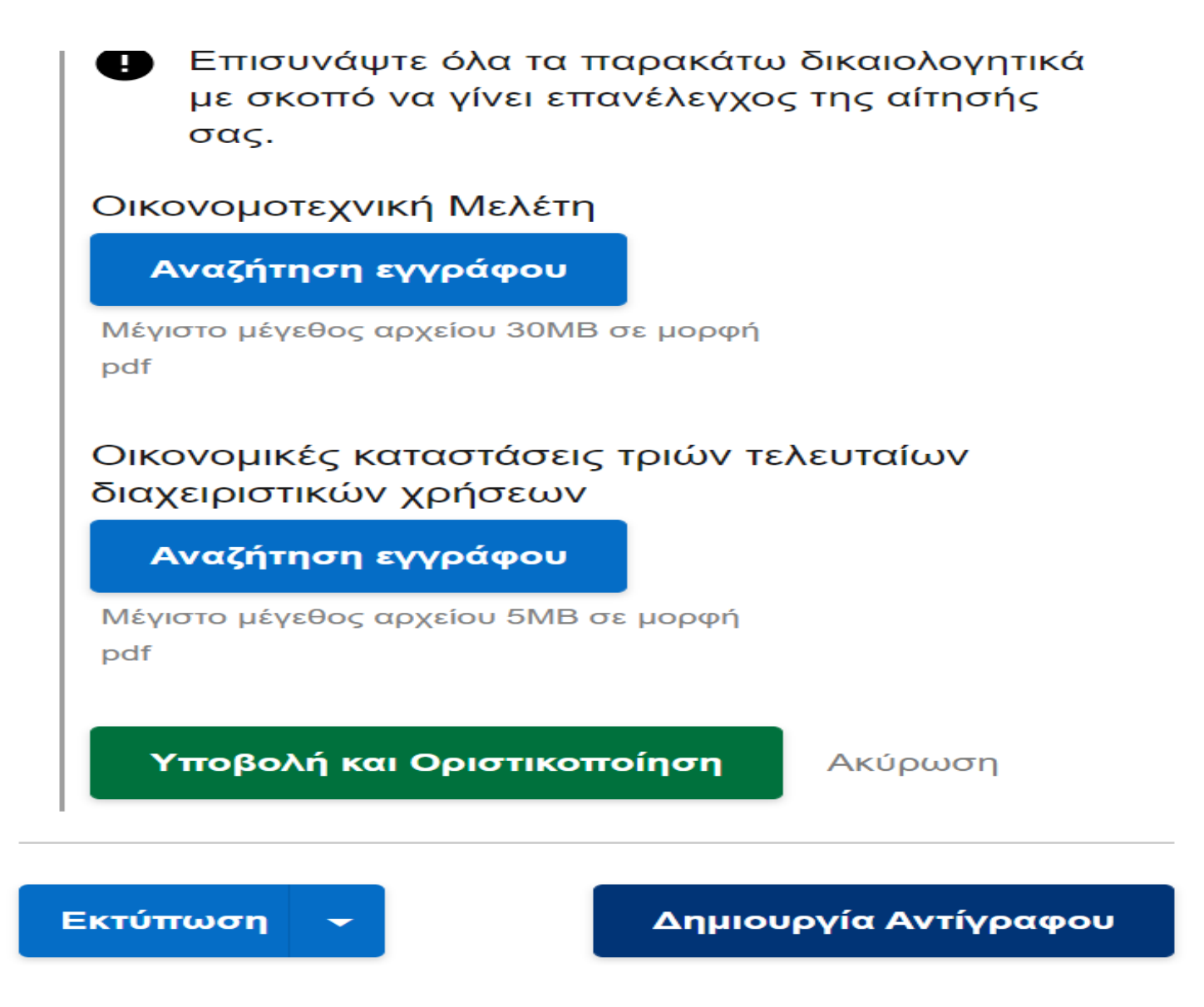

| Αριθμος Πρωτοκολ                                       | ΛΟυ 581/08/06/2022                                                      |
|--------------------------------------------------------|-------------------------------------------------------------------------|
| Ημ/νία Υποβολής                                        | 08/06/2022 14:21:05                                                     |
| Ημ/νία Πρώτης<br>Υποβολής                              | 08/06/2022 13:54:12                                                     |
| Αποτέλεσμα Ελέγχ                                       | ου Εκκρεμής                                                             |
| Επανυποβολή Αίτη<br>() Έχετε επανυπο                   | <b>σης</b><br>βάλει την αίτηση με 4 νέα                                 |
| Επανυποβολή Αίτη<br>() Έχετε επανυπο<br>δικαιολογητικά | <b>σης</b><br>βάλει την αίτηση με 4 νέα                                 |
| Επανυποβολή Αίτη                                       | <b>σης</b><br>βάλει την αίτηση με 4 νέα<br><b>Δημιουργία Αντίγραφου</b> |

| Κατάσταση Αίτησης               | Οριστικοποιημένη                   |
|---------------------------------|------------------------------------|
| Είδος Επιχείρησης               | Ερευνητικό Ίδρυμα/<br>Πανεπιστήμιο |
| Επωνυμία Επιχείρησης            | ΕΥΤΥΧΙΑ ΒΑΒΟΥΛΑ                    |
| Α.Φ.Μ. Επιχείρησης              | 068933130                          |
| Μέγεθος Επιχείρησης             | Μεσαία                             |
| Επιλεγμένη Δράση/<br>Υποέργο    | ΑΝΑΔΙΑΡΘΡΩΣΕΙΣ<br>ΚΑΛΛΙΕΡΓΕΙΩΝ     |
| Ύψος Υποβαλλόμενης<br>Ενίσχυσης | 345.679                            |
| Αριθμός Πρωτοκόλλου             | 581/08/06/2022                     |
| Ημ/νία Υποβολής                 | 08/06/2022 14:21:05                |
| Ημ/νία Πρώτης<br>Υποβολής       | 08/06/2022 13:54:12                |
| Αποτέλεσμα Ελέγχου              | Εκκρεμής                           |

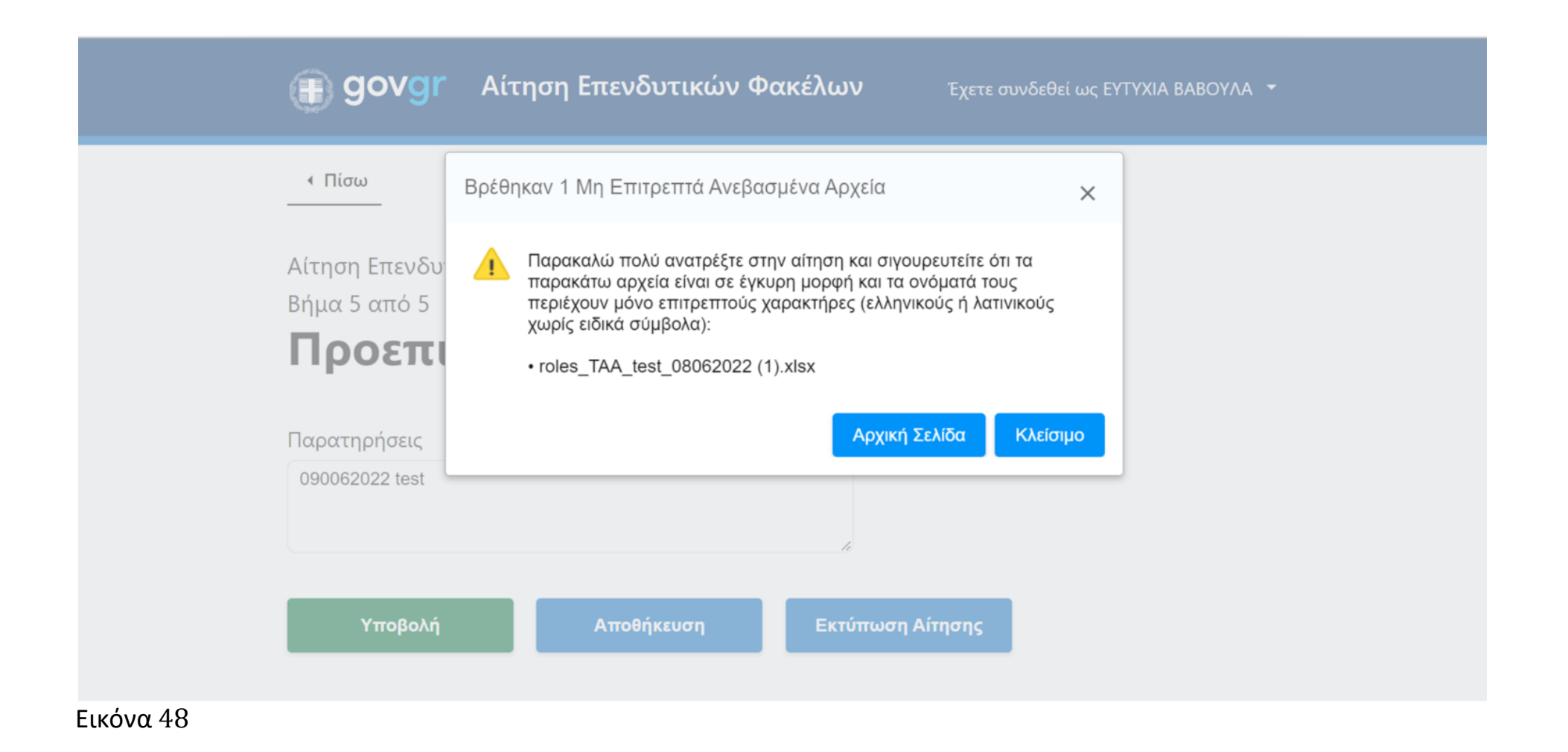

| Οικονομικός Μετασχηματισμός του | Καινοτομία και Πράσινη Μετάβαση στη Μεταποίηση   |                       |                       |
|---------------------------------|--------------------------------------------------|-----------------------|-----------------------|
| Αγροτικού Τομέα (Δράση 1)       | Αγροτικών Προϊόντων (Υποέργο 1)                  | АПО 15/06/2022, 12:00 | ΕΩΣ 30/09/2022, 12:00 |
| Οικονομικός Μετασχηματισμός του |                                                  |                       |                       |
| Αγροτικού Τομέα (Δράση 1)       | Εκσυγχρονισμος του Πρωτογενούς Τομέα (Υποέργο 2) | АПО 18/07/2022, 12:00 | ΕΩΣ 30/09/2022, 12:00 |
| Οικονομικός Μετασχηματισμός του |                                                  |                       |                       |
| Αγροτικού Τομέα (Δράση 1)       | Πράσινος Αγροτουρισμός (Υποέργο 3)               | АПО 05/07/2022, 12:00 | ΕΩΣ 30/09/2022, 12:00 |
| Οικονομικός Μετασχηματισμός του |                                                  |                       |                       |
| Αγροτικού Τομέα (Δράση 1)       | Αναδιάρθρωση των Καλλιεργειών (Υποέργο 4)        | АПО 31/08/2022, 12:00 | ΕΩΣ 30/09/2022, 12:00 |
| Οικονομικός Μετασχηματισμός του |                                                  |                       |                       |
| Αγροτικού Τομέα (Δράση 1)       | Γενετική Βελτίωση Ζώων (Υποέργο 5)               | АПО 27/07/2022, 12:00 | ΕΩΣ 30/09/2022, 12:00 |
| Δράσεις Ανάπτυξης της           |                                                  |                       |                       |
| Υδατοκαλλιέργειας (Δράση 2)     | Ενίσχυση Υδατοκαλλιεργειών (Υποέργο )            | (under construction)  |                       |